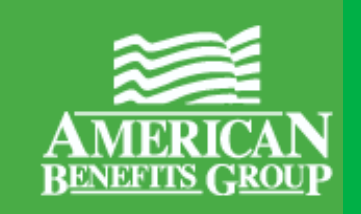

## **Enrollee Account Balance** (see page 2)

- When scheduled to be sent automatically, this report runs Monthly by default, on the 1st of every month.
- The Enrollee Account Balance report provides administrators with a list of all participants detailing: Account Status, Annual Election, Contributions Year to Date (Employee and Employer), Deposits, Total Year to Date Disbursements, Plan Forfeiture Balance, and Balance Due.

## **Employer Disbursements Report** (see page 17)

- When scheduled to be sent automatically, this report runs Weekly by default, every Wednesday
- The Employer Disbursements Report provides transaction detail on debit card transactions (for those employers who offer the ABG Benefit Card), reimbursed manual claims, and refunds. The transaction data returned gives a consolidated, accurate report of all spending activity for an employer group. Employers can use this report to reconcile all claim activity for a specified timeframe.

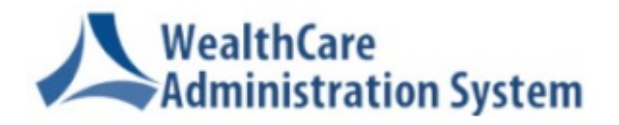

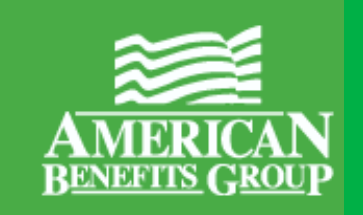

## Running the Enrollee Account Balance Report in the WealthCare Administration System using Employer Plan Administrator access

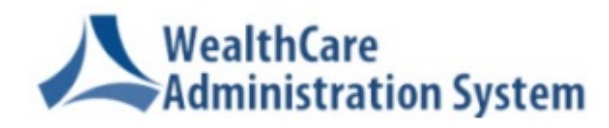

# 1. Click the Menu icon to reveal the left navigation menu, click **Reports**, then **Request**

Step 1 of 13

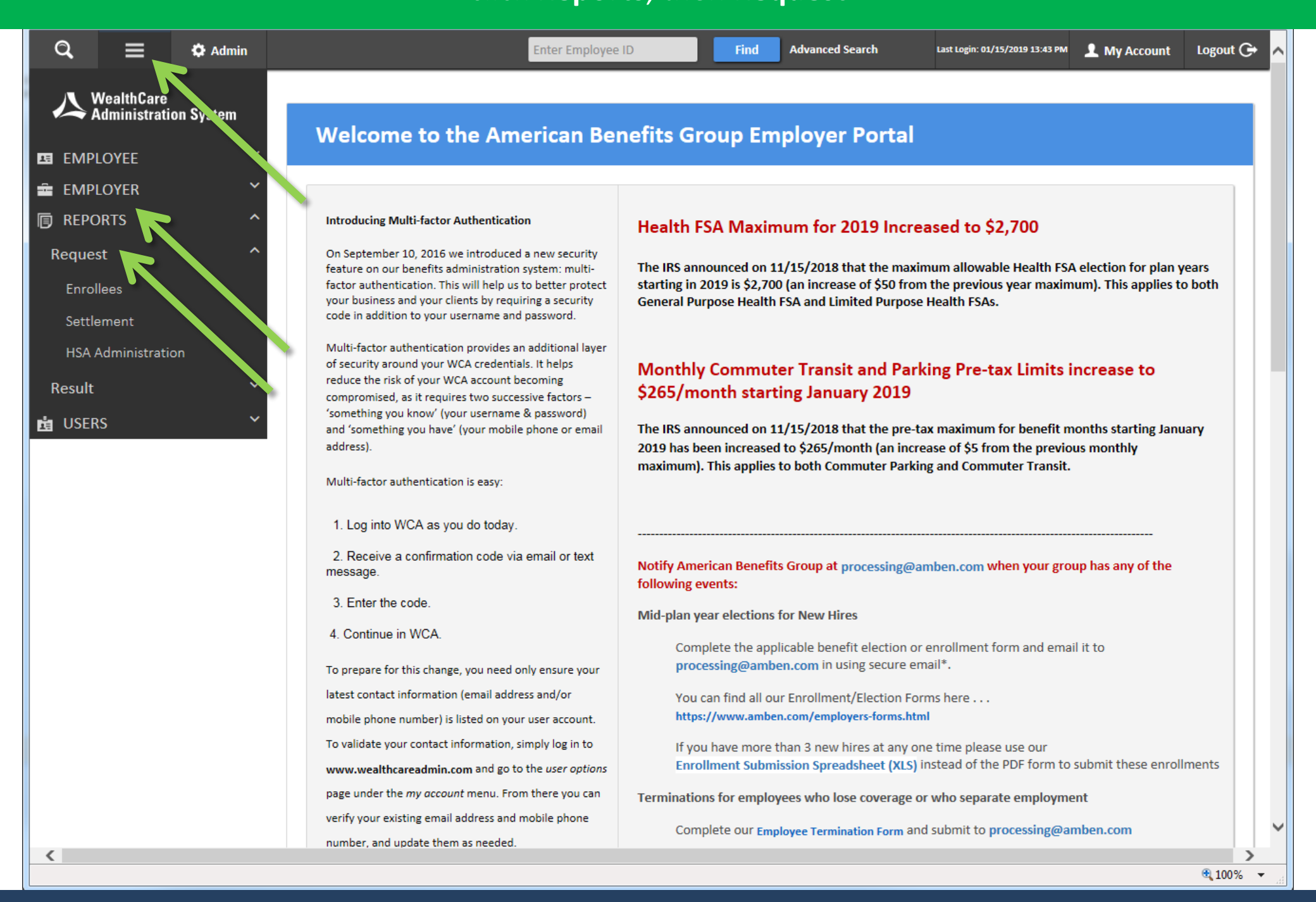

Step 2a of 13

# 2. Click **Enrollees**, then scroll down and click the name of the report in the main portion of the page – **Enrollee Account Balance**

| WealthCare   Administration System     EMPLOYEE   EMPLOYER   EMPLOYER   Reports   Request     Name   Name   Description     The Year End Letter is a participant communication intended to be mailed to enrollees when the plan year is coming to an end.     Year End Letter     Negative Disbursable Balance     The Negative Disbursable Balance energy of their benefit accounts.                                                                                                    | ut 🕞 🔺 | L My Account Lo | st Login: 01/15/2019 13:43 PM | Advanced Search La                                                             | Find                                                                           | Enter Employee ID                                                                                                    |                                       | 🌣 Admin   | =                            | (  |
|----------------------------------------------------------------------------------------------------|--------|-----------------|-------------------------------|--------------------------------------------------------------------------------|--------------------------------------------------------------------------------|----------------------------------------------------------------------------------------------------|---------------------------------------|-----------|------------------------------|----|
| Image: EMPLOYEE       To proceed for submitting request for report generation, click on the name         Image: EMPLOYER       Name       Description         Image: REPORTS       The Year End Letter       The Year End Letter is a participant communication intended to be mailed to enrollees when the plan year is coming to an end. View Details         Request       The Negative Disbursable Balance       The Negative disbursable Balance end of their benefit accounts.                                                            |        |                 |                               |                                                                                |                                                                                |                                                                                                    | REPORTS / Request<br>Enrollee Reports | on System | WealthCare<br>Administrati   |    |
| Image: Name       Name       Description         Image: Name       Name       Description         Image: Name       Name       Description         Image: Name       Year End Letter       The Year End Letter is a participant communication intended to be mailed to enrollees when the plan year is coming to an end.         Request       Negative Disbursable Balance       The Negative Disbursable Balance report helps administrators identify when participants have a negative disbursable balance on any of their benefit accounts. |        |                 |                               |                                                                                |                                                                                | or report generation, click on the nan                                                                                               | To proceed for submitting request fo  | ~         | MPLOYEE                      | 5  |
| Reports       Year End Letter       Year End Letter       Year End Letter         Request       The Negative Disbursable Balance       The Negative Disbursable Balance report helps administrators identify when participants have a negative disbursable balance on any of their benefit accounts.                                                                                                    |        |                 |                               |                                                                                | Description                                                                    | The Mana Faid Latter is a matinizant                                                                                                 | Name                                  | ~         | MPLOYER                      | Ê. |
| Request The Negative Disbursable Balance report helps administrators identify when participants have a negative disbursable balance on any of their benefit accounts.                                                                                                    |        |                 |                               | to be mailed to enrollees when                                                 | mmunication intended                                                           | the plan year is coming to an end.<br>View Details                                                                                   | Year End Letter                       |           | PORTS                        | P  |
| View Details                                                                                                    |        |                 |                               | rs identify when participants<br>accounts.                                     | ort helps administrator<br>n any of their benefit a                            | The Negative Disbursable Balance r<br>have a negative disbursable balance<br>View Details                                            | Negative Disbursable Balance          | Â         | uest                         | R  |
| Settlement       The Enrollee Summary report provides a list of approved employee transaction amounts.         HSA Administration       Enrollee Summary       View Details                                                                                                    |        |                 |                               | ployee transaction amounts.                                                    | s a list of approved em                                                        | The Enrollee Summary report provi<br>View Details                                                                                    | Enrollee Summary                      | on        | ettlement<br>SA Administrati |    |
| Result     List of all employees and dependents for one or all employers.       Enrollee List     View Details                                                                                                    |        |                 |                               | rs.                                                                            | for one or all employer                                                        | List of all employees and depender<br>View Details                                                                                   | Enrollee List                         | *<br>*    | ult                          | R  |
| PCS Enrollee Statement       The Enrollee Statement is a participant communication (letter) report intended to be mailed to plan participants monthly to summarize account activity, Coverage Period Information, Deductible Status, and all transactions within the date range specified.         View Details                                                                                                    |        |                 |                               | er) report intended to be mailed<br>Coverage Period Information,<br>specified. | t communication (lette<br>arize account activity, (<br>; within the date range | The Enrollee Statement is a particip<br>to plan participants monthly to sun<br>Deductible Status, and all transactiv<br>View Details | PCS Enrollee Statement                |           |                              | E  |
| HSA Status ReportThe HSA Status Report can be used by Administrators to view details about Product Partner<br>HSA accounts within BPS.<br>View Details                                                                                                    |        |                 |                               | w details about Product Partner                                                | Administrators to viev                                                         | The HSA Status Report can be used<br>HSA accounts within BPS.<br>View Details                                                        | HSA Status Report                     |           |                              |    |
| Participant Communication Report The Participant communication report is a comprehensive list of all communications within a date range from the Participant Message Center (note: the report does not include receipt notification communications).                                                                                                    |        |                 |                               | st of all communications within a<br>report does not include receipt           | t is a comprehensive lis<br>age Center (note: the r                            | The Participant communication rep<br>date range from the Participant Me<br>notification communications).                             | Participant Communication Report      |           |                              |    |
| Open Enrollment Report       This report allows administrators and employers to see the plans each participant waived, did not enroll in or elected as well as the method of enrollment for those they chose to elect.         View Details                                                                                                    | A      |                 |                               | olans each participant waived,<br>ent for those they chose to                  | employers to see the p<br>he method of enrollme                                | This report allows administrators a<br>did not enroll in or elected as well a<br>elect.<br>View Details                              | Open Enrollment Report                |           |                              |    |
| Employer Confirmation       The Employer Confirmation Report can be used to summarize Employer rules, Plan Details, Bank Account and Spending Limits and system features for all Benefit Plans by Employer         Group.       View Details                                                                                                    |        |                 |                               | ze Employer rules, Plan Details,<br>Ill Benefit Plans by Employer              | n be used to summariz<br>d system features for a                               | The Employer Confirmation Report<br>Bank Account and Spending Limits<br>Group.<br>View Details                                       | Employer Confirmation                 |           |                              |    |
| Employee Confirmation       The Employee Confirmation Report can be used to summarize employee setup details by         Employer Group.       View Details                                                                                                    | •      |                 |                               | ze employee setup details by                                                   | n be used to summariz                                                          | The Employee Confirmation Report<br>Employer Group.<br>View Details                                                                  | Employee Confirmation                 |           |                              |    |

# 2. Click **Enrollees**, then scroll down and click the name of the report – **Enrollee Account Balance**

📩 USERS

| PCS Enrollee Statement           | The Enrollee Statement is a participant communication (letter) report intended to be mailed to plan participants monthly to summarize account activity, Coverage Period Information, Deductible Status, and all transactions within the date range specified. View Details                        |
|----------------------------------|----------------------------------------------------------------------------------------------------|
| HSA Status Report                | The HSA Status Report can be used by Administrators to view details about Product Partner HSA accounts within BPS.<br>View Details                                                                                                    |
| Participant Communication Report | The Participant communication report is a comprehensive list of all communications within a date range from the Participant Message Center (note: the report does not include receipt notification communications).                                                                               |
| Open Enrollment Report           | This report allows administrators and employers to see the plans each participant waived, did not enroll in or elected as well as the method of enrollment for those they chose to elect.<br>View Details                                                                                         |
| Employer Confirmation            | The Employer Confirmation Report can be used to summarize Employer rules, Plan Details,<br>Bank Account and Spending Limits and system features for all Benefit Plans by Employer<br>Group.<br>View Details                                                                                       |
| Employee Confirmation            | The Employee Confirmation Report can be used to summarize employee setup details by<br>Employer Group.<br>View Details                                                                                                    |
| Enrolled Participants Report     | The Enrolled Participant Report is an Excel report which provides Administrators with a combination of Employ a Demographics information, Benefit Account details, including balances, and as suited dependents. View Details                                                                     |
| Enrollee Account Balance         | The Enrollee Account Balance report provides administrators with a list of all participants detailing: Account Status, Annual Election, Contributions Year to Date (Employee and Employer), Deposits, Total Year to Date Disbursements, Plan Forfeiture Balance, and Balance Due.<br>View Details |
| PCORI Report                     | This report provides the total number of active accounts, by month.<br>View Details                                                                                                    |
|                                  |                                                                                                    |

WealthCare Administration System Version: 7.11.7 [2]

## 3. Enter your choice of parameters for the Enrollee Account Balance Report

| ୍ = ๙                                                                                                    | Admin                                                                                     | E                                                                                                    | nter Employee ID                                                                                                    | Find                                   | Advanced Search         | Last Login: 01/15/2019 13:43 PM | L My Account | Logout 🕞   | ^ |
|----------------------------------------------------------------------------------------------------|-------------------------------------------------------------------------------------------|----------------------------------------------------------------------------------------------------|----------------------------------------------------------------------------------------------------|----------------------------------------|-------------------------|---------------------------------|--------------|------------|---|
| Enrollee Accoun                                                                                                    | nt Balance Report                                                                         |                                                                                                    |                                                                                                    |                                        |                         |                                 |              |            |   |
| Admin: American Benef                                                                                                    | fits Group                                                                                | List All                                                                                                   |                                                                                                    |                                        |                         |                                 |              |            |   |
| Division:<br>Billing Group:<br>Sub Group:<br>Account Type:<br>As of Date:<br>Mask Cardholder ID:<br>Exclude annual election:<br>Format:      | <all> <all> <all> <all> <all>    1/29/2019   Yes   No   PDF</all></all></all></all></all> | Class:<br>Account Seg<br>Plan Year:<br>Plan Date<br>Employee St<br>Exclude HSA<br>Sort By:<br>Optional Col | <pre><ali></ali></pre> <ali><ali><ali><ali><ali><ali><ali><ali><ali><pre>Account Balances: Yes</pre><pre>Last</pre><pre>umns: Nor</pre></ali></ali></ali></ali></ali></ali></ali></ali></ali> | >  v rent v , Active, TempInact Name v | ✓<br>tive, PermInacti ✓ |                                 |              |            |   |
| Report Delivery Optic<br>UI Download C Email<br>Email address of recipient*:<br>Email address of sender*:<br>Generate<br>*Field is required. | FTP bwilson@amben.com                                                                     |                                                                                                    |                                                                                                    |                                        |                         |                                 |              |            |   |
|                                                                                                    |                                                                                           | W                                                                                                    | ealthCare Administration Syste                                                                                                    | m Version: 7.11.7 [4]                  |                         |                                 |              |            | ~ |
|                                                                                                    |                                                                                           |                                                                                                    |                                                                                                    |                                        |                         |                                 |              | 🔍 100% 🛛 👻 |   |

## 4. Select a "direction in time" – "Current", "Previous" or "Future" under Plan Year

| Q = 🌣 Admin                                                                                                    | Enter Employee ID                                                                                                    | Find Advanced Search                                                                                  | Last Login: 01/15/2019 13:43 PM | 👤 My Account | Logout 🕞        | ^        |
|----------------------------------------------------------------------------------------------------|----------------------------------------------------------------------------------------------------|----------------------------------------------------------------------------------------------------|---------------------------------|--------------|-----------------|----------|
| Enrollee Account Balance Report                                                                                                    |                                                                                                    |                                                                                                    |                                 |              |                 |          |
| Admin: American Benefits Group                                                                                                    |                                                                                                    |                                                                                                    |                                 |              |                 |          |
| Division: <all>Billing Group:<all>Sub Group:<all>Account Type:<all>Account Type:<i></i><p></p>2019Mask Cardholder ID:YesExclude annual election:NoFormat:Excel 2007 (xlsx)</all></all></all></all> | Class:<br>Account Segment:<br>Plan Year:<br>Plan Date<br>Employee Status:<br>Exclude HSA Account Balances:<br>Sort By:<br>Optional Columns: | <all> <all>    Current   Previous   Future   New, Active, Terminated  Yes  LastName  None</all></all> |                                 |              |                 |          |
| Report Delivery Options:   UI Download   Email address of recipient*:   Email address of sender*:   bwilson@amben.com   *Field is required.                                                        |                                                                                                    |                                                                                                    |                                 |              |                 |          |
|                                                                                                    | WealthCare Administration                                                                                                    | System Version: 7.11.7 [4]                                                                            |                                 |              | € <b>100%</b> ▼ | <b>~</b> |

 De-select "TempInactive" and "PermInactive" (but leave "New", "Active" and "Terminated" checked) under Employee Status

| 🔍 🗮 🌣 Admin                                                                                                    | Enter Employee ID                                                                                                    | Find A                       | Advanced Search | Last Login: 01/15/2019 13:43 PM | 👤 My Account | Logout 🕞 🔨          |
|----------------------------------------------------------------------------------------------------|----------------------------------------------------------------------------------------------------|------------------------------|-----------------|---------------------------------|--------------|---------------------|
| Enrollee Account Balance Report                                                                                                    |                                                                                                    |                              |                 |                                 |              |                     |
| Admin: American Benefits Group                                                                                                    |                                                                                                    |                              |                 |                                 |              |                     |
| Division: <all>   Billing Group: <all>   Sub Group: <all>   Sub Group: <all>   Account Type: <all>   As of Date: 1/29/2019   Mask Cardholder ID: Yes   Exclude annual election: No   Format: PDF   <b>Export Delivery Options:</b>   Iul Download Email   Frmail FTP   Email address of recipient*: bwilson@amben.com   <b>Generate</b> *Field is required.</all></all></all></all></all> | Class:<br>Account Segment:<br>Plan Year:<br>Plan Date<br>Employee Status:<br>Exclude HSA Account Balances:<br>Sort By:<br>Optional Columns: | <all></all>                  | e, Perminacti   |                                 |              |                     |
|                                                                                                    |                                                                                                    |                              |                 |                                 |              |                     |
|                                                                                                    | WealthCare Administration                                                                                                    | n System Version: 7.11.7 [4] |                 |                                 |              | € 100% <del>-</del> |

# 6. Choose a file **Format** (Excel is recommended for this report)

| Q ≡ 4                                                                                                    | 🗘 Admin                                                                                                    | Enter Employee I                                                                                                    | D Find Advanced                                                                                                    | Search Last Login: 01/15/2019 13:4 | 3 PM 👤 My Account | Logout 🕞 🔺 |
|----------------------------------------------------------------------------------------------------|----------------------------------------------------------------------------------------------------|----------------------------------------------------------------------------------------------------|----------------------------------------------------------------------------------------------------|------------------------------------|-------------------|------------|
| Enrollee Accour                                                                                                    | nt Balance Report                                                                                                    |                                                                                                    |                                                                                                    |                                    |                   |            |
| Admin: American Bener<br>Employer: Demo Group                                                                                                    | fits Group                                                                                                    |                                                                                                    |                                                                                                    |                                    |                   |            |
| Division:<br>Billing Group:<br>Sub Group:<br>Account Type:<br>As of Date:<br>Mask Cardholder ID:<br>Exclude annual election:<br>Format:<br>Report Delivery Optio | <all> ✓<br/><all> ✓<br/><all> ✓<br/><all> ✓<br/><all> ✓<br/>1/29/2019<br/>Yes ✓<br/>No ✓<br/>PDF<br/>Excel 2003 (xls)<br/>Excel 2007 (xlsx)<br/>CSV<br/>CSV</all></all></all></all></all> | Class:<br>Account Segment:<br>Plan Year:<br>Plan Date<br>Employee Status:<br>Exclude HSA Account Balances:<br>Sort By:<br>Optional Columns: | <all> <ul> <li><all></all></li> <li>Current</li> <li><all></all></li> <li>Current</li> <li><all></all></li> <li>New, Active, Terminated</li> </ul> Yes <ul> <li>LastName</li> <li>None</li> </ul></all> |                                    |                   |            |
| UI Download <table-cell> Email 🗌<br/>Email address of recipient*:<br/>Email address of sender*:<br/>Generate<br/>*Field is required.</table-cell>                | FTP bwilson@amben.com                                                                                                    | WealthCare Administrati                                                                                                    | on System, Version: 7,11,7 [4]                                                                                                    |                                    |                   | ~          |
|                                                                                                    |                                                                                                    |                                                                                                    | en elseen version visser [1]                                                                                                    |                                    |                   | € 100% ▼   |

### 7. Click **Generate**

(Using the rest of the Report Delivery Options section is not recommended)

| ସ = ଏ                                                                                                    | 🎗 Admin                                                                          | Enter Employee ID                                                                                                    | Find                                                                                                    | Advanced Search | Last Login: 01/15/2019 13:43 PM | 👤 My Account            | Logout 🕞 🔺  |
|----------------------------------------------------------------------------------------------------|----------------------------------------------------------------------------------|----------------------------------------------------------------------------------------------------|----------------------------------------------------------------------------------------------------|-----------------|---------------------------------|-------------------------|-------------|
| Enrollee Accoun                                                                                                    | nt Balance Report                                                                |                                                                                                    |                                                                                                    |                 |                                 |                         |             |
| Admin: American Benef                                                                                                    | fits Group 🔽 Demo Group 🔽 🗌 List A                                               | All                                                                                                    |                                                                                                    |                 |                                 |                         |             |
| Division:<br>Billing Group:<br>Sub Group:<br>Account Type:<br>As of Date:<br>Mask Cardholder ID:<br>Exclude annual election:<br>Format:   | <all> ✓<br/><all> ✓<br/><all> ✓<br/><all> ✓<br/><i></i> </all></all></all></all> | Class:<br>Account Segment:<br>Plan Year:<br>Plan Date<br>Employee Status:<br>Exclude HSA Account Balances:<br>Sort By:<br>Optional Columns: | <all> <all>    Current   Current   <all>   New, Active, Terminate   Yes   LastName   None</all></all></all> | ✓<br>d<br>✓     |                                 |                         |             |
| Report Delivery Optic<br>UI Download  Email  Email address of recipient*:<br>Email address of sender*:<br>Generate<br>*Field is required. | FTP                                                                              | WealthCare Administration                                                                                                    | n System Version: 7 11 7 [4]                                                                                |                 |                                 |                         | ~           |
| tas://www.wasithesession.co                                                                                                    | nn /ran a ta /aaraa u aat aan 20 - sM69/3hl a H3sh                               | weaithCare Administration                                                                                                    | IN system version: 7.11.7 [4]                                                                               |                 |                                 | 600 - E 20% 260120 -141 | vi 🖲 100% 🚽 |

## 8. The system will display a "submitted successfully" message

| <form></form>                                                                                                    | Q,           | ≡                  | 🌣 Admin          |                             |             | Enter Employee II             | ) Find                        | Advanced Search | Last Login: 01/15/2019 13:43 PM | 👤 My Account | Logout G+ 🔺 |  |
|----------------------------------------------------------------------------------------------------|--------------|--------------------|------------------|-----------------------------|-------------|-------------------------------|-------------------------------|-----------------|---------------------------------|--------------|-------------|--|
| Enclear Account Balance Report                                                                                                    |              |                    |                  |                             |             |                               |                               |                 |                                 |              |             |  |
| Yurrequest was submitted successfully, To view the report go to Result View page.     Admin:     Implayer:     Implayer: <t< td=""><td>Enrol</td><td>ee Accou</td><td>int Balan</td><td>ce Report</td><td></td><td></td><td></td><td></td><td></td><td></td><td></td><td></td></t<>                                                                                                    | Enrol        | ee Accou           | int Balan        | ce Report                   |             |                               |                               |                 |                                 |              |             |  |
| Admini: Americana Beenefits Group:   Implying: Demin Group:   Implying: Alb   Implying: Alb   Implying: Alb   Implying: Alb   Implying: Alb   Implying: Alb   Implying: Alb   Implying: Alb   Implying: Alb   Implying: Alb   Implying: Alb   Implying: Alb   Implying: Alb   Implying: Alb   Implying: Implying:   Implying: Implying: <tr< td=""><td>Your requ</td><td>est was submitt</td><td>ted successfully</td><td>.To view the report go to I</td><td>lesult View</td><td>page.</td><td></td><td></td><td></td><td></td><td></td><td></td></tr<>                                                                                                    | Your requ    | est was submitt    | ted successfully | .To view the report go to I | lesult View | page.                         |                               |                 |                                 |              |             |  |
| Employer: Demo Group     Uvidion: IIII: <td>Admin</td> <td>American Ber</td> <td>nefits Group 🔽</td> <td>]</td> <td></td> <td></td> <td></td> <td></td> <td></td> <td></td> <td></td> <td></td>                                                                                                    | Admin        | American Ber       | nefits Group 🔽   | ]                           |             |                               |                               |                 |                                 |              |             |  |
| Division: Image: Image:                                                                                                    | Emplo        | yer: Demo Gro      | up               | Demo Group 🔽 🗌              | List All    |                               |                               |                 |                                 |              |             |  |
| Billing Group: CAID   Sub Group: CAID   Account Type: CAID   Account Type: CAID   Account Type: CAID   Account Type: CAID   In 29/2019 Employee Status:   New, Active, Terminated   Mask Cardholder ID: Yes   Exclude HSA Account Balances:   Yes Sort By:   LastName   Format: CuceI 2007 (slxx)   Optional Columns:   None                                                                                                    | Divisio      | n:                 | <a  ></a  >      | $\checkmark$                |             | Class:                        | <all></all>                   |                 |                                 |              |             |  |
| Sub Group: Image: Image:                                                                                                    | Billing      | Group:             | <all></all>      | ~                           |             | Account Segment:              | <all></all>                   |                 |                                 |              |             |  |
| Account Type: CAll>     As of Date: 1/29/2019     Imployee Status: New, Active, Terminated     Mask Cardholder ID: Yes   Vestor Vestor Vestor: Yes     Exclude annual election: No   No Sort By:   LastName Vestor     Pormat: Excel 2007 (xlsx)   Optional Columns:   None      Report Delivery Options:     U Download   Email address of seelpient*:   Email address of seelpient*:   Email address of seelpient*:   Email address of seelpient*:   Email address of seelpient*:   Email address of seelpient*:   Email address of seelpient*:   Email address of seelpient*:   Email address of seelpient*:   Email address of seelpient*:   Email address of seelpient*:   Email address of seelpient*:   Email address of seelpient*:      WestorCare Administration System Version: 7.117 [4]                                                                                                    | Sub Gr       | oup:               | <all></all>      | ~                           |             | Plan Year:                    | Current 🗸                     |                 |                                 |              |             |  |
| As of Date: 1/29/2019 Employee Status: New, Active, Terminated M<br>Mask Cardholder ID: Yes V Exclude HSA Account Balances: Yes V<br>Exclude annual election: No V Sort By: LastName V<br>Format: Excle 2007 (xlsx) Optional Columns: None M<br>Employee Status: None M<br>Employee Statu | Accour       | nt Type:           | <all></all>      | ~                           |             | Plan Date                     | <all></all>                   | ~               |                                 |              |             |  |
| Mask Cardholder ID: Yes   Exclude annual election: No   No Sort By:   Excle 2007 (dsx) Optional Columns:   None                                                                                                    | As of D      | ate:               | 1/29/2019        |                             |             | Employee Status:              | New, Active, Terminate        | ed 💌            |                                 |              |             |  |
| Exclude annual election: No   Format: Excel 2007 (xlsx)                                                                                                    | Mask (       | Cardholder ID:     | Yes              | ~                           |             | Exclude HSA Account Balances: | Yes 🗸                         |                 |                                 |              |             |  |
| Format: Excel 2007 (xlsx)   Optional Columns:   None   Report Delivery Options:   UI Download   Email address of recipient*:   Email address of sender*:   bwilson@amben.com   *Field is required.   WeathbCare Administration System Version: 7.11.7 [4]                                                                                                    | Exclud       | e annual electior  | n: No            | $\sim$                      |             | Sort By:                      | LastName 🗸                    |                 |                                 |              |             |  |
| Report Delivery Options: UI Download  FTP Field is required.  WealthCare Administration System Version: 7.11.7 [4]                                                                                                    | Forma        | t:                 | Excel 2007       | (xlsx) 🗸                    |             | Optional Columns:             | None                          | ~               |                                 |              |             |  |
| Report Delivery Options:   UI Download Email FTP   Email address of recipient*:   Email address of sender*:   bwilson@amben.com   *Field is required.   WealthCare Administration System Version: 7.11.7 [4]                                                                                                    |              |                    |                  |                             |             |                               |                               |                 |                                 |              |             |  |
| UI Download   Email address of recipient*: Email address of sender*: Email address of sender*: E                                                                                                    | Report       | Delivery Opt       | tions:           |                             |             |                               |                               |                 |                                 |              |             |  |
| Email address of recipient*:   Email address of sender*:   bwilson@amben.com     Generate   *Field is required.    WealthCare Administration System Version: 7.11.7 [4]                                                                                                    | UI Dowr      | Iload 🗹 Email [    | FTP              |                             |             |                               |                               |                 |                                 |              |             |  |
| Email address of sender*: bwilson@amben.com  Generate *Field is required.  WealthCare Administration System Version: 7.11.7 [4]                                                                                                    | Email add    | lress of recipient | *:               |                             |             |                               |                               |                 |                                 |              |             |  |
| Generate         *Field is required.         WealthCare Administration System Version: 7.11.7 [4]                                                                                                    | Email add    | Iress of sender*:  |                  |                             |             |                               |                               |                 |                                 |              |             |  |
| *Field is required. WealthCare Administration System Version: 7.11.7 [4]                                                                                                    | Genera       | te                 |                  |                             |             |                               |                               |                 |                                 |              |             |  |
| WealthCare Administration System Version: 7.11.7 [4]                                                                                                    | *Field is re | quired.            |                  |                             |             |                               |                               |                 |                                 |              |             |  |
| WealthCare Administration System Version: 7.11.7 [4]                                                                                                    |              |                    |                  |                             |             |                               |                               |                 |                                 |              |             |  |
| · · · · · · · ·                                                                                                    |              |                    |                  |                             |             | WealthCare Administratio      | on System Version: 7.11.7 [4] |                 |                                 |              | ×           |  |

#### Step 9 of 13

### 9. If the left navigation menu has "auto-hidden", Click the Menu icon to reveal the navigation menu again

| Central Control   Central Control   Central Control <th>Q</th> <th>Admin</th> <th></th> <th>Enter Employee ID</th> <th></th> <th>Find Advanced Search</th> <th>Last</th> <th>Login: 01/15/2019 13:43 PM</th> <th>L My Account</th> <th>Logout G+ 🔺</th> | Q     | Admin                               |                              | Enter Employee ID                          |            | Find Advanced Search          | Last        | Login: 01/15/2019 13:43 PM | L My Account | Logout G+ 🔺 |
|----------------------------------------------------------------------------------------------------|-------|-------------------------------------|------------------------------|--------------------------------------------|------------|-------------------------------|-------------|----------------------------|--------------|-------------|
| To EMPLOYEE     To EMPLOYER     To EMPLOYER     To USERS     Admine:     Admine:     Interface the effects Group     Interface the effects Group </th <th>厶</th> <th>WealthCare<br/>Administration System</th> <th>Enrolies Account</th> <th>t Balance Report</th> <th></th> <th></th> <th></th> <th></th> <th></th> <th></th>      | 厶     | WealthCare<br>Administration System | Enrolies Account             | t Balance Report                           |            |                               |             |                            |              |             |
| E ENDROYER   IN REPORTS   IN USERS     Admin: American Benefits Group     In weiner: American Benefits Group     In weiner: In the second     In the second Coop     In the second Coop     In the second Coop     In the second Coop     In the second Coop     In the second Coop     In the second Coop     In the second Coop     In the second Coop     In the second Coop     In the second Coop     In the seco                                                                                                    | 🖪 EMI | PLOYEE Y                            | Your request was submitted   | successfully. To view the report go to Res | ult View p | age.                          |             |                            |              |             |
| Adminic Ammerican Benefits Group     Employer: Calls     Division: Calls     Division: Calls           Division: Calls                                                                                               <                                                                                                    | 💼 emi | PLOYER Y                            |                              |                                            |            |                               |             |                            |              |             |
| I USERS     Imployer:     Division:     Calls        Division:     Calls           Division:     Calls           Division:                 Division: <th>🗊 REP</th> <th>ORTS Y</th> <th>Admin: American Benefi</th> <th>ts Group 🔽</th> <th></th> <th></th> <th></th> <th></th> <th></th> <th></th>                                                                                                    | 🗊 REP | ORTS Y                              | Admin: American Benefi       | ts Group 🔽                                 |            |                               |             |                            |              |             |
| Division: Call>   Division: Call>   Billing Group: Call>   Call> Account Segment:   Sub Group: Call>   Call> Pian Vear:   Current Current   Account Type: Call>   Call> Pian Date   As of Date: 1/25/2019   Mask Cardholder ID: Yes   Exclude HSA Account Balances: Yes   Exclude annual election: No   No Sort By:   Exclude Group: Sort By:   Format: Excle 2007 (ktsx)   Optional Columns: None   Report Delivery Options:   Current: Division@amben.com   *Pield is required.                                                                                                    | 💼 USE | RS Ý                                | Employer: Demo Group         | Demo Group 🗸 🗌 Lis                         | t All      |                               |             |                            |              |             |
| Billing Group: All   Sub Group: All   Account Segment: Current   Account Type: All   Account Type: All   Account Type: All   Mask Cardholder ID: Yes   Yes Kuchude HSA Account Balance:   Exclude annual election: No   No Sort By:   Exclude annual election: No   VI Download @ Email FFP   Email address of sceiptent*:   Email address of sceiptent.                                                                                                    |       |                                     | Division:                    | <all></all>                                | (          | Class:                        | <all></all> | ~                          |              |             |
| Sub Group: CAll>   Account Type: CAll>   Account Type: CAll>   I/29/2019 Employee Status:   Mask Cardholder ID: Yes   Yes Exclude HSA Account Balance:   Exclude annual election: No   No Sort By:   Excle 2007 (xlsx) Optional Columns:   None None                                                                                                    |       |                                     | Billing Group:               | <all></all>                                | ,          | Account Segment:              | <all></all> | $\checkmark$               |              |             |
| Account Type: All   As of Date: 1/29/2019   I/29/2019 Employee Status:   Mask Cardholder ID: Yes   Yes Exclude HSA Account Balance:   Exclude annual election: No   No Sort By:   Format: Excle 2007 (xlsx)   Optional Columns:   None   Report Delivery Optional:   II Download I Email   Frp     Email address of recipient*:   Email address of sender*:   bwilson@amben.com   *Field is required.                                                                                                    |       |                                     | Sub Group:                   | <all></all>                                | I          | Plan Year:                    | Current     | ~                          |              |             |
| As of Date: 1/29/2019   Mask Cardholder ID: Yes   Ves Sculude HSA Account Balances:   Exclude annual election: No   No Sort By:   Exclude 2007 (xlsx) Optional Columns:   None Sort By:   Report Delivery Options:   UI Download I Email _ FTP _   Email address of seciepient*:   Email address of seciepient*:   Email address of seciepient*:   Email address of seciepient*:   Field is required.                                                                                                    |       |                                     | Account Type:                | <all></all>                                | I          | Plan Date                     | <all></all> | ~                          |              |             |
| Mask Cardholder ID: Yes   Exclude annual election: No   No Sort By:   Exclude annual election: No   Format: Excled 2007 (xlsx)   Optional Columns: None     Report Delivery Options:   UI Download Imail _ FTP                                                                                                    |       |                                     | As of Date:                  | 1/29/2019                                  |            | Employee Status:              | New, Active | , Terminated               | ~            |             |
| Exclude annual election: No   Format: Excel 2007 (xlsx)   Optional Columns: None     Report Delivery Options:   UI Download I Email   FTP   Email address of recipient*:   Email address of sender*:   bwilson@amben.com     Generate                                                                                                    |       |                                     | Mask Cardholder ID:          | Yes 🗸                                      | ı          | Exclude HSA Account Balances: | Yes         | ~                          |              |             |
| Format: Excel 2007 (xlsx)   Optional Columns:   None   Report Delivery Options:   UI Download                                                                                                    |       |                                     | Exclude annual election:     | No                                         | 5          | Sort By:                      | LastName    | ~                          |              |             |
| Report Delivery Options:   UI Download    Email address of recipient*:   Email address of sender*:   bwilson@amben.com                                                                                                    |       |                                     | Format:                      | Excel 2007 (xlsx) 💙                        | (          | Optional Columns:             | None        |                            | ~            |             |
| UI Download C Email GFTP C Email address of recipient*: bwilson@amben.com  Generate *Field is required.                                                                                                    |       |                                     | Report Delivery Optio        | ns:                                        |            |                               |             |                            |              |             |
| Email address of recipient*:   Email address of sender*:   bwilson@amben.com                                                                                                    |       |                                     | UI Download 🗹 Email 🗌 I      | FTP                                        |            |                               |             |                            |              |             |
| Email address of sender*: bwilson@amben.com Generate *Field is required.                                                                                                    |       |                                     | Email address of recipient*: |                                            |            |                               |             |                            |              |             |
| Generate<br>*Field is required.                                                                                                    |       |                                     | Email address of sender*:    |                                            |            |                               |             |                            |              |             |
| *Field is required.                                                                                                    |       |                                     | Generate                     |                                            |            |                               |             |                            |              |             |
| $\sim$                                                                                                    |       |                                     | *Field is required.          |                                            |            |                               |             |                            |              |             |
|                                                                                                    |       |                                     |                              |                                            |            |                               |             |                            |              | ~           |
|                                                                                                    | <     |                                     |                              |                                            |            |                               |             |                            |              | >           |

## 10. Click **Reports**, then **Result**, then click **View Reports**

| 🔍 📃 🌣 Admin                                  |                                             | Enter Employee ID                  | Find                 | d Advanced Search         | Last Login: 01/15/2019 13:43 PM | 🗚 👤 My Account 🛛 Logout 🕞 🔥 |
|----------------------------------------------|---------------------------------------------|------------------------------------|----------------------|---------------------------|---------------------------------|-----------------------------|
| WealthCare<br>Administration System          | REPORTS / Result<br>Rec. Jested Reports Sta | atus                               |                      |                           |                                 |                             |
| E EMPLOYEE                                   |                                             |                                    |                      |                           |                                 |                             |
| 💼 EMPLOYER 🔶 🗡                               | amin: American Benefits Group               | Employer: Demo Group               | × Der                | mo Group 🔽 🗌 List All     | 2                               |                             |
| REPORTS                                      |                                             |                                    |                      |                           |                                 |                             |
| Request                                      | Report Category: All                        | ~                                  | Report Name:         |                           |                                 |                             |
| Result                                       | Request From Date: 1/22/2019                |                                    | Status:              | All                       |                                 |                             |
| View Reports                                 | Request To Date: 1/29/2019                  |                                    |                      |                           |                                 |                             |
| 📩 USERS 🛛 🗡                                  |                                             |                                    |                      |                           |                                 |                             |
|                                              | Delete Search                               |                                    |                      |                           |                                 |                             |
|                                              | To view reports with status 'Generated', o  | lick on the report name            |                      |                           |                                 |                             |
|                                              | Report Name                                 | Status Requested Date              | Format Adn           | min ID Employer Name Acct | Type ID Report Dates Viewe      | d Delivery Method           |
|                                              | Enrollee Account Balance                    | Generated 1/29/2019<br>1:18:34 PM  | Excel 2007<br>(xlsx) | 0916 ABGABG ALL           | N/A 1/29/2019 New               | Download                    |
|                                              | Enrollee Account Balance                    | Generated 1/29/2019<br>2:21:08 AM  | PDF TOO              | 0916 ABGABG ALL           | N/A None New                    | Download                    |
|                                              | HSA Payroll Reconciliation Report           | Generated 1/28/2019<br>10:27:36 AM | Excel 2003 (xls) T00 | 0916 ABGABG ALL           | N/A 1/14/2019 - 1/27/2019 New   | Download                    |
|                                              | HSA Account Details Report                  | Generated 1/28/2019<br>10:26:27 AM | Excel 2003 (xls) T00 | 0916 ABGABG ABH           | N/A 9/1/2018 - 12/31/2018 New   | Download                    |
|                                              | Enrollee Account Balance                    | Generated 1/28/2019<br>2:20:44 AM  | PDF TOO              | 0916 ABGABG ALL           | N/A None New                    | Download                    |
|                                              | Enrollee Account Balance                    | Generated 1/27/2019<br>2:21:15 AM  | PDF TOO              | 0916 ABGABG ALL           | N/A None New                    | Download                    |
|                                              | Enrollee Account Balance                    | Generated 1/26/2019<br>2:19:01 AM  | PDF TOO              | 0916 ABGABG ALL           | N/A None New                    | Download                    |
|                                              | Enrollee Account Balance                    | Generated 1/25/2019<br>2:20:08 AM  | PDF TOO              | 0916 ABGABG ALL           | N/A None New                    | Download                    |
|                                              | Enrollee Account Balance                    | Generated 1/24/2019<br>2:21:21 AM  | PDF TOO              | 0916 ABGABG ALL           | N/A None New                    | Download                    |
|                                              | Enrollee Account Balance                    | Generated 1/23/2019<br>2:45:12 AM  | PDF TOO              | 0916 ABGABG ALL           | N/A None New                    | Download                    |
| http://www.wealthcareadmin.com/caracte/entre | Employer Disbursements Report               | Generated 1/23/2019                | Excel 2003 (xis) TOO | 0916 ABGARG ALL           | N/A 1/16/2019 - New             | Download                    |

## 11. Click the name of the Report (in bold, blue font) to open it

| Q            | ≡                      | 🌣 Admin               |                                         | Enter Emp                  | loyee ID                        | Find     | Advanced Searc  | h              | Last Login: 01/15/201      | l9 13:43 PM    | 👤 My Account      | Logout 🕞        | ^ |
|--------------|------------------------|-----------------------|-----------------------------------------|----------------------------|---------------------------------|----------|-----------------|----------------|----------------------------|----------------|-------------------|-----------------|---|
| 人            | NealthCa<br>Administra | re<br>ation System    | REPORTS / Result<br>Requested Reports S | tatus                      |                                 |          |                 |                |                            |                |                   |                 |   |
| 🖪 EMPI       | LOYEE                  | ~                     |                                         |                            |                                 |          |                 |                |                            |                |                   |                 |   |
| 💼 EMPI       | LOYER                  | ~                     | Admin: American Benefits Group          | Employer: Der              | no Group ×                      | Demo Gr  | oup 🔽 🗌 List A  | All 🗾          |                            |                |                   |                 |   |
| 🗊 REPC       | ORTS                   | ^                     |                                         |                            |                                 |          |                 |                |                            |                |                   |                 |   |
| Reques       | st                     | ~                     | Report Category:                        | ×                          | Report Nam                      |          |                 |                |                            |                |                   |                 |   |
| Result       |                        | ^                     | Request From Date: 1/22/2019            |                            | Status:                         | All      | ·               |                |                            |                |                   |                 |   |
| View         | Reports                |                       | Request To Date: 1/29/2019              | <b></b>                    |                                 |          |                 |                |                            |                |                   |                 |   |
| 📩 USER       | RS                     | ~                     |                                         |                            |                                 |          |                 |                |                            |                |                   |                 |   |
|              |                        |                       | Delete Search                           |                            |                                 |          |                 |                |                            |                |                   |                 |   |
|              |                        |                       | To view reports with status 'Generated  | uck on the report n        | name                            |          |                 |                |                            |                |                   |                 |   |
|              |                        |                       | Report Name                             | Status Reque               | ested Date Format               | Admin ID | Employer Name   | Acct Type      | ID Report Date             | s <u>Viewe</u> | l Delivery Method |                 |   |
|              |                        |                       | Enrollee Account Balance                | Generated 1/29/<br>1:18:3  | 2019 Excel 2007<br>34 PM (xlsx) | T00916   | ABGABG          | ALL            | N/A 1/29/2019              | New            | Download          |                 |   |
|              |                        |                       | Enrollee Account Balance                | Gener te 1/29/<br>2:21:0   | 2019<br>08 AM                   |          |                 |                | None                       | New            | Download          |                 |   |
|              |                        |                       | HSA Payroll Reconciliation Repo         | t Generated 1/2 /<br>10:27 | If in the                       | e Stat   | <b>us</b> colun | nn yo          | U 1/14/2019 -<br>1/27/2019 | New            | Download          |                 |   |
|              |                        |                       | HSA Account Details Report              | Generated 1/28/<br>10:26   | 2015 see th                     | e valu   | ues "Que        | eued"          | 9/1/2018 -<br>12/31/2018   | New            | Download          |                 |   |
|              |                        |                       | Enrollee Account Balance                | Generated 1/28/<br>2:20:4  | 2019 Of F                       |          | SSING , K       | eep<br>te unti | None                       | New            | Download          |                 |   |
|              |                        |                       | Enrollee Account Balance                | Generated 1/27/2:21:1      | <sup>2019</sup> th              | e Stat   | us lists a      | as             | None                       | New            | Download          |                 |   |
|              |                        |                       | Enrollee Account Balance                | Generated 1/26/2:19:0      | 2019<br>01 AM                   | "Gen     | erated"         |                | None                       | New            | Download          |                 |   |
|              |                        |                       | Enrollee Account Balance                | Generated 1/25/<br>2:20:0  | 2019<br>08 AM                   |          |                 |                | None                       | New            | Download          |                 |   |
|              |                        |                       | Enrollee Account Balance                | Generated 1/24/<br>2:21:2  | 2019<br>21 AM PDF               | T00916   | ABGABG          | ALL            | N/A None                   | New            | Download          |                 |   |
|              |                        |                       | Enrollee Account Balance                | Generated 1/23/<br>2:45:1  | 2019<br>I2 AM PDF               | T00916   | ABGABG          | ALL            | N/A None                   | New            | Download          |                 |   |
| https://www. | wealthcarea            | admin.com/reports/rnt | Employer Disbursements Report           | Generated 1/23/            | 2019 Excel 2003 (xls)           | T00916   | ABGABG          | A11            | N/A 1/16/2019 -            | New            | Download          | € 100% <b>▼</b> |   |

### 12. Open the file that you have downloaded

(how this appears will vary depending on which Internet browser you use)

| q      | ≡                           | 🏟 Admin   |                                          | Ente             | er Employee ID           |                      | Find      | Advanced Sear  | ch          | Last | Login: 01/15/2019        | ) 13:43 PM | L My Account      | Logout G+     | ^ |
|--------|-----------------------------|-----------|------------------------------------------|------------------|--------------------------|----------------------|-----------|----------------|-------------|------|--------------------------|------------|-------------------|---------------|---|
| 人      | VealthCare<br>Administratio | on System | REPORTS / Result<br>Requested Reports S  | atus             |                          |                      |           |                |             |      |                          |            |                   |               |   |
| 🖪 EMPI | LOYEE                       | ~         |                                          |                  |                          |                      |           |                |             |      |                          |            |                   |               |   |
| 💼 EMPI | LOYER                       | ~         | Admin: American Benefits Group           | Employe          | r: Demo Group            | )                    | Demo G    | roup 🔽 🗌 List  | Ali 🗾       |      |                          |            |                   |               |   |
| 🕞 REPC | ORTS                        | ^         |                                          |                  |                          |                      |           |                |             |      |                          |            |                   |               |   |
| Reques | st                          | ~         | Report Category                          | V                |                          | Papart Nan           |           |                |             |      |                          |            |                   |               |   |
| Result |                             | ^         | Request From Date: 1/22/2019             |                  |                          | Status:              | All       | <u> </u>       |             |      |                          |            |                   |               |   |
| View   | Reports                     |           | Request To Date: 1/29/2019               |                  |                          |                      |           |                |             |      |                          |            |                   |               |   |
| 💼 USER | S                           | ~         |                                          |                  |                          |                      |           |                |             |      |                          |            |                   |               |   |
|        |                             |           | Delete Search                            |                  |                          |                      |           |                |             |      |                          |            |                   |               |   |
|        |                             |           | To view reports with status 'Generated'  | , click on the i | eport name               |                      |           |                |             |      |                          |            |                   |               |   |
|        |                             |           | <u>Report Name</u>                       | <u>Status</u>    | Requested Date           | E Format             | Admin ID  | Employer Name  | e Acct Type | ID   | Report Dates             | Viewed     | l Delivery Method |               |   |
|        |                             |           | Enrollee Account Balance                 | Generated        | 1/29/2019<br>1:18:34 PM  | Excel 2007<br>(xlsx) | T00916    | ABGABG         | ALL         | N/A  | 1/29/2019                | New        | Download          |               |   |
|        |                             |           | Enrollee Account Balance                 | Generated        | 1/29/2019<br>2:21:08 AM  | PDF                  | T00916    | ABGABG         | ALL         | N/A  | None                     | New        | Download          |               |   |
|        |                             |           | HSA Payroll Reconciliation Repor         | t Generated      | 1/28/2019<br>10:27:36 AM | Excel 2003 (xls)     | T00916    | ABGABG         | ALL         | N/A  | 1/14/2019 -<br>1/27/2019 | New        | Download          |               |   |
|        |                             |           | HSA Account Details Report               | Generated        | 1/28/2019<br>10:26:27 AM | Excel 2003 (xls)     | T00916    | ABGABG         | ABH         | N/A  | 9/1/2018 -<br>12/31/2018 | New        | Download          |               |   |
|        |                             |           | Enrollee Account Balance                 | Generated        | 1/28/2019<br>2:20:44 AM  | PDF                  | T00916    | ABGABG         | ALL         | N/A  | None                     | New        | Download          |               |   |
|        |                             |           | Enrollee Account Balance                 | Generated        | 1/27/2019<br>2:21:15 AM  | PDF                  | T00916    | ABGABG         | ALL         | N/A  | None                     | New        | Download          |               | 1 |
|        |                             |           | Enrollee Account Balance                 | Generated        | 1/26/2019<br>2:19:01 AM  | PDF                  | T00916    | ABGABG         | ALL         | N/A  | None                     | New        | Download          |               |   |
|        |                             |           | Enrollee Account Balance                 | Generated        | 1/25/2019<br>2:20:08 AM  | PDF                  | T00916    | ABGABG         | ALL         | N/A  | None                     | New        | Download          |               |   |
|        |                             |           | Enrollee Account Balance                 | Generated        | 1/24/2019<br>2:21:21 AM  | PDF                  | T00916    | ABGABG         | ALL         | N/A  | None                     | Ne         | Download          |               |   |
|        |                             | Do you w  | ant to open or save prod-ssrsc2fs MRIFil | s SSRSRepo       | rts T00916 Enro          | ollee Account Bab    | ance16831 | 4801292019.vls | x from wea  | .br  | cadmin.com?              |            | × ad              |               |   |
|        |                             |           |                                          |                  |                          | Jun                  |           |                | Open        | 4    | Save 🔻                   | Car        | ncel              | <b>a</b> 100% |   |

## 13. Save the file to your computer or local drive

| x∎       | 8 5 0                    |                         |                    |                                    |               |                          | prod-ssrsc2fs            | _MBIFiles_SSRSRepo     | rts_T00916_Enrollee Account B | alance168314801292019_1 | .xlsx - Excel    |                        |
|----------|--------------------------|-------------------------|--------------------|------------------------------------|---------------|--------------------------|--------------------------|------------------------|-------------------------------|-------------------------|------------------|------------------------|
| FI       |                          | Menu INSER              | T PAGE LAYO        | JT FORMULAS                        | DATA REVIEW   | VIEW AD                  | DD-INS                   |                        |                               |                         |                  |                        |
| File     | Edit - View - Ins        | ert - Format - Too      | ols - Data - Windo | W - ? -                            |               | Dra                      | w 🔹 🔓 🐼 Shapes           | - 🔨 🖂 4 -              |                               |                         |                  |                        |
| ß        | 🛁 🗖 🕛 🕰 🕞                | A 🖉 🔲 🚳 👗               | 🖻 💼 💉 🕤 -          | 2 - 🖶 🗲 - fr 🖣                     | 1 XI 🕕 🖻 🔊    | - a - 🙆 🗔                |                          | - 🗞 🖬 😘 🚮              |                               |                         |                  |                        |
| Aria     |                          |                         |                    | 0∠ • €.0 .00 <u>z</u> = <u>s</u> = | = Ξ - Δ - Λ . |                          |                          |                        | n.                            |                         |                  |                        |
| Alla     |                          |                         | = = = • •          | 7000 ->.0 == 2=                    |               |                          |                          |                        |                               |                         |                  |                        |
|          |                          |                         | UBit Schweiz AG (  | www.ubit.ch)                       |               |                          | Draw                     | - Picture              |                               |                         |                  |                        |
| 04       | 2 👻 :                    | $\times \checkmark f$   | x 0                |                                    |               |                          |                          |                        |                               |                         |                  |                        |
|          | А                        | В                       | С                  | D                                  | E             | F                        | G                        | Н                      | 1                             | J                       | К                | L                      |
| 1        | Enrollee Acc             | ount Balance            |                    |                                    |               |                          |                          |                        |                               |                         |                  |                        |
| 2        | American Be              | enefits Group-1         | F00916             |                                    |               |                          |                          |                        |                               |                         |                  |                        |
| 3        | _                        |                         |                    |                                    |               |                          |                          |                        |                               |                         |                  |                        |
| 4        | Demo Group               | D-ABGABG                |                    |                                    |               |                          |                          |                        |                               |                         |                  |                        |
| 5        | Account Bal              | ances as of: 1/         | 29/2019            |                                    |               |                          |                          |                        |                               |                         |                  |                        |
| 7        | Report Ger               | nerated: 1/29/2         | 2019 16:54:23      |                                    |               |                          |                          |                        |                               |                         |                  |                        |
|          | -                        |                         |                    |                                    |               |                          |                          |                        |                               |                         |                  |                        |
| 9        |                          |                         |                    |                                    |               |                          |                          |                        |                               |                         |                  |                        |
| 10       | Employer                 | Division                | Class Name         | Acct Type                          | Plan ID       | Plan Start               | Plan End                 | Employee ID            | Employee Name                 | Eff Date/Term Date      | Employee Statu   | IS Pavroll Cycle       |
| 11       | Demo Group               | HomeOffice              |                    | ABH (Prefunded)                    | HSA           | 01/01/2000               | 12/31/2099               | XXXXX1129              | Arp, Jean                     |                         | Active           | None                   |
| 12       | Demo Group               | HomeOffice              |                    | ABH (Prefunded)                    | HSA           | 01/01/2000               | 12/31/2099               | XXXXX1275              | Blake, William                | N/A - 01/12/2019        | Terminated       | None                   |
| 13       | Demo Group               | Warehouse               |                    | ABH (Prefunded)                    | HSA           | 01/01/2000               | 12/31/2099               | XXXXX2890              | Clemente Orozco, Jose         |                         | Active           | None                   |
| 14       | Demo Group               | Warehouse               |                    | ABH (Prefunded)                    | HSA           | 01/01/2000               | 12/31/2099               | XXXXX5687              | Hopper, Edward                |                         | New              | None                   |
| 15       | Demo Group               | HomeOffice              |                    | ABH (Prefunded)                    | HSA           | 01/01/2000               | 12/31/2099               | XXXXX6152              | Koons, Jeff                   | N/A - 01/12/2019        | Terminated       | None                   |
| 16       | Demo Group               | Warehouse               |                    | ABH (Prefunded)                    | HSA           | 01/01/2000               | 12/31/2099               | XXXXX7368              | O'Keefe, Georgia              |                         | Active           | None                   |
| 17       | Demo Group               | Warehouse               |                    | ABH (Prefunded)                    | HSA           | 01/01/2000               | 12/31/2099               | XXXXX7581              | Picasso, Pablo P              |                         | Active           | None                   |
| 18       | Demo Group               | HomeOffice              |                    | ABH (Prefunded)                    | HSA           | 01/01/2000               | 12/31/2099               | XXXXX9630              | Turner, JW M                  |                         | Active           | None                   |
| 19       | Demo Group               | HomeOffice              |                    | ABH (Prefunded)                    | HSA           | 01/01/2000               | 12/31/2099               | XXXXX9864              | van Gogh, Vincent             |                         | New              | None                   |
| 20       | Demo Group               | HomeOnice               |                    | ABH (Prefunded)                    | HSA           | 01/01/2000               | 12/31/2099               | XXXXX9897              | Weiwei, Al                    |                         | Active           | None<br>Bi Wookhy      |
| 21       | Demo Group               | Warehouse               |                    | DCA (Payroll)                      | DCA           | 01/01/2019               | 12/31/2019               | XXXXX6390              | Taylor Alan                   |                         | Active           | Bi Weekly              |
| 22       | Demo Group               | HomeOffice              |                    | DCA (Payroll)                      | DCA           | 01/01/2019               | 12/31/2019               | XXXXX0119              | Denoir August                 |                         | Active           | Bi Weekly              |
| 23       | Demo Group               | Warehouse               |                    | DCA (Payroll)                      |               | 01/01/2019               | 12/31/2019               | XXXXX6780              | Wagon Chuck                   |                         | New              | Bi_Weekly              |
| 25       | Demo Group               | Warehouse               |                    | ESA (Prefunded)                    | ESA           | 01/01/2010               | 12/31/2010               | XXXXX3786              | Bonney Eliz                   |                         | Active           | Bi-Weekly              |
| 26       | Demo Group               | HomeOffice              |                    | FSA (Prefunded)                    | FSA           | 01/01/2019               | 12/31/2019               | XXXXX6598              | Borden James                  |                         | Active           | Bi-Weekly              |
| 27       | Demo Group               | HomeOffice              |                    | FSA (Prefunded)                    | FSA           | 01/01/2019               | 12/31/2019               | XXXXX4167              | Pollock, Jackson              |                         | New              | Bi-Weekly              |
| 20       | Domo Oroup               | Warehouse               |                    | ESA (Prefunded)                    | FSA           | 01/01/2019               | 12/31/2019               | XXXXX6111              | Dobbalina, Bob                |                         | New              | Bi-Weekly              |
| 20       | Demo Group               | via chouse              |                    | i or i (i rorandoa)                |               |                          |                          |                        |                               |                         |                  |                        |
| 29       | Demo Group               | Warehouse               |                    | FSA (Prefunded)                    | FSA           | 01/01/2019               | 12/31/2019               | XXXXX6119              | Taylor, Alan                  |                         | Active           | Bi-Weekly              |
| 29<br>30 | Demo Group<br>Demo Group | Warehouse<br>HomeOffice |                    | FSA (Prefunded)<br>FSA (Prefunded) | FSA<br>FSA    | 01/01/2019<br>01/01/2019 | 12/31/2019<br>12/31/2019 | XXXXX6119<br>XXXXX2481 | Taylor, Alan<br>Taylor, Eddie |                         | Active<br>Active | Bi-Weekly<br>Bi-Weekly |

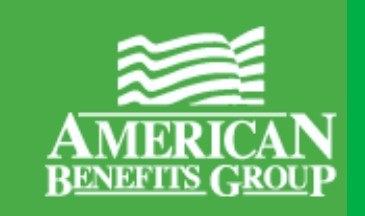

## Running the **Employer Disbursements Report** in the WealthCare Administration System using Employer Plan Administrator access

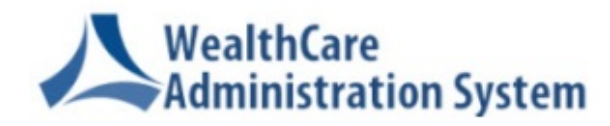

1. Click the Menu icon to reveal the left navigation menu,

#### then click **Reports**, then **Request**

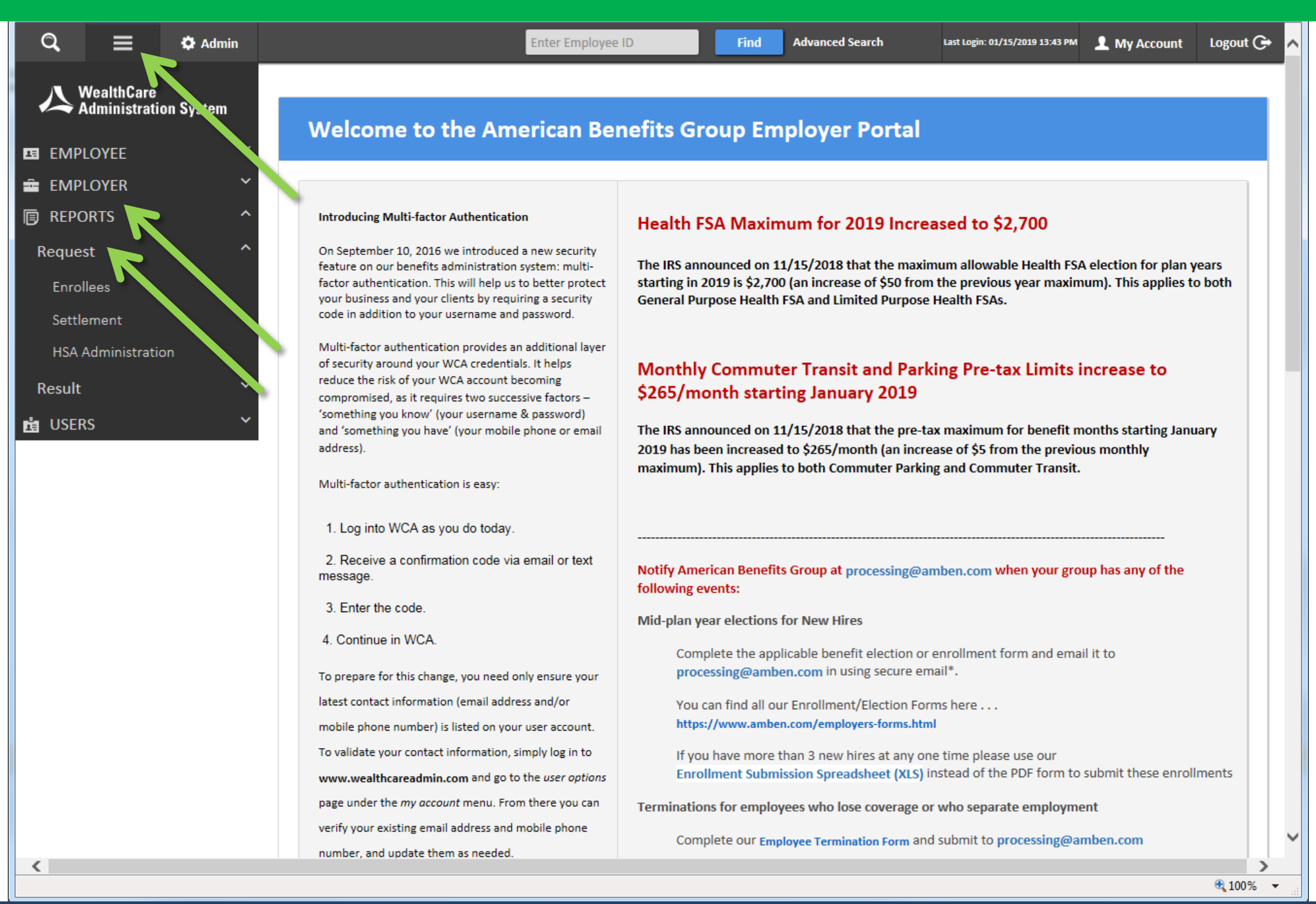

#### Step 2a of 12

## 2. Click **Settlement**, then scroll down to click the name of the report **Employer Disbursements Report**

| Q              | =                          | 🌣 Admin   |                                            | Enter Employee ID                                                                                                    | Find Advanced Search                                                                                     | Last Login: 01/29/2019 13:02 PM | L My Account | Logout G+ 🔺 |
|----------------|----------------------------|-----------|--------------------------------------------|----------------------------------------------------------------------------------------------------|----------------------------------------------------------------------------------------------------|---------------------------------|--------------|-------------|
| 人              | WealthCare<br>Administrati | on System | REPORTS / Request Settlement Reports       |                                                                                                    |                                                                                                    |                                 |              |             |
| E EMP          | PLOYEE                     | ~         | To proceed for submitting request for repo | rt generation, click on the name                                                                                                    |                                                                                                    |                                 |              |             |
|                |                            | ~         | Name                                       | Descri                                                                                                    | ption                                                                                                    |                                 |              |             |
|                | PLOYER                     | ~         | ACH Return Resubmission Report             | This report helps indicate when ACH settlem<br>by Metavante.<br>View Details                                                                               | ents have been corrected and resubmit                                                                    | ted                             |              |             |
| 🗊 PLAI         | N<br>ORTS                  | ~         | Chargeback Report                          | Chargebacks are transactions which are gene<br>cases opened by the administrator on behalt<br>View Details                                                 | erated by Metavante in response to frac<br>of participants.                                              | ıd                              |              |             |
| Repor          | rt Schedule                | ~         | ACH Settlement Report                      | ACH Settlement report lists all ACH debits/cr                                                                                                    | edits and reiects initiated.                                                                             |                                 |              |             |
| Reque<br>Tran  | est<br>nsactions           | ^         | Admirator Settlement                       | The Administrator Settlement Report can be dollar amount for all transactions (both POS View Details                                                       | used by Administrators to determine to<br>and Manual) for a specified date range.                        | otal                            |              |             |
| Enro<br>Caro   | ollees                     | /         | Daily Settlement                           | The Daily Settlement Report will total the do<br>settlement date.<br>View Details                                                                          | llar amount of transactions for a specifi                                                                | ed                              |              |             |
| Cust<br>Non    | tom<br>-Discriminatio      | on Tests  | Employer Funding                           | The Employer Funding Report includes bank<br>and manual claims reimbursed by check to g<br>being utilized by their participants for bank r<br>View Details | ng details for debit card, direct deposit,<br>ive employers an idea of the total dolla<br>econciliation. | -5                              |              |             |
| Man<br>HSA     | nagement<br>Administratio  | on        | Employer Account Reconciliation Report     | The Employer Account Reconciliation Report<br>credits to an Employer Account in BPS.<br>View Details                                                       | provides a daily overview of all debits a                                                                | and                             |              |             |
| Invo<br>Pocult | bicing                     | ~         | Check Register Report                      | The Check Register Report will be retired Ser<br>View Details                                                                                              | otember 18, 2013.                                                                                        |                                 |              |             |
| tesun          | RS                         | ~         | Reimbursement History Report               | The Reimbursement History Report is a sum<br>View Details                                                                                                  | mary of reimbursements by employer.                                                                      |                                 |              |             |
| 🛃 DOV          | WNLOADS                    | ~         | Bank Transaction Reconciliation            | The Bank Transaction Reconciliation report s<br>transactions to your ACH funding account.<br>View Details                                                  | hould be run to compare BPS settlemer                                                                    | ıt                              |              |             |
|                |                            |           | Reimbursement Statement Report             | The Reimbursement Statement is a PDF sum<br>participant reimbursements during a time po                                                                    | mary statement of a single employerâ€<br>riod.                                                           | <sup>rm</sup> s                 |              | ~           |

🔍 100% 🛛 👻

## Click Settlement, then scroll down to click the name of the report Employer Disbursements Report

| Transactions             | Administrator Settlement               | dollar amount for all transactions (both POS and Manual) for a specified date range.<br>View Details                                                                 |
|--------------------------|----------------------------------------|----------------------------------------------------------------------------------------------------|
| Enrollees                |                                        | The Daily Settlement Report will total the dollar amount of transactions for a specified                                                                             |
| Cards                    | Daily Settlement                       | settlement date.<br>View Details                                                                                                    |
| Settlement               |                                        | The Employer Sunding Papert includes backing details for debit card, direct deposit                                                                                  |
| Custom                   | Employer Funding                       | and manual claims reimbursed by check to give employers an idea of the total dollars<br>heing utilized by their participants for bank reconciliation                 |
| Non-Discrimination Tests | cubio fer i guang                      | View Details                                                                                                    |
| Management               |                                        | The Employer Account Reconciliation Report provides a daily overview of all debits and                                                                               |
| HSA Administration       | Employer Account Reconciliation Report | View Details                                                                                                    |
| Invoicing                |                                        | The Check Register Report will be retired September 18, 2013.                                                                                                    |
| Result                   | Check Register Report                  | View Details                                                                                                    |
| USERS                    | * Reimbursement History Report         | The Reimbursement History Report is a summary of reimbursements by employer.<br>View Details                                                                         |
| DOWNLOADS                | Bank Transaction Reconciliation        | The Bank Transaction Reconciliation report should be run to compare BPS settlement transactions to your ACH funding account. View Details                            |
|                          | Reimbursement Statement Report         | The Reimbursement Stationent is a PDF summary statement of a single employer's participant reimbur dements during a time period. View Detaile .                      |
|                          | Employer Disbursements Report          | ne Employer Disbursements Report provides transaction detail on debit card transactions, reimbursed manual claims, and refunds.<br>View Details                      |
|                          | Claims Based Funding Report            | Provides administrators and employers with a listing of transactions included in Claims<br>Based Funding NACHA files.                                                |
|                          | Pending Reimbursement Report           | The Pending Reimbursement Report is a PDF Summary report which will list claims that<br>are pending reimbursement via check, direct deposit or card.<br>View Details |
|                          |                                        |                                                                                                    |

WealthCare Administration System Version: 7.11.7 [3]

🔍 100% 🛛 👻

## 3. Enter your choice of parameters for the Employer Disbursements Report

| ବ ≡                                                                                                    | 🗘 Admin                                                                                                    | Ent                                                                                                    | er Employee ID                                          | Find           | Advanced Search | Last Login: 01/29/2019 13:02 PM | L My Account | Logout G+ 🔺 |
|----------------------------------------------------------------------------------------------------|----------------------------------------------------------------------------------------------------|----------------------------------------------------------------------------------------------------|---------------------------------------------------------|----------------|-----------------|---------------------------------|--------------|-------------|
| Employer D                                                                                                    | isbursements Report                                                                                                    |                                                                                                    |                                                         |                |                 |                                 |              |             |
| Admin: American<br>Employer:All-                                                                                   | n Benefits Group 🔽<br>- 💟 🔲 List All 🗹 Search All                                                                                                    |                                                                                                    |                                                         |                |                 |                                 |              |             |
| Division:<br>Account Segment:<br>Start Date*:<br>Plan Year:<br>Account Type:<br>Claim Type:<br>Sort By:<br>Format: | <all> <ul> <li><all></all></li> <li><all></all></li> <li>1/29/2019</li> <li><select a="" value=""> ✓</select></li> <li>All</li> <li>Employee Name ✓</li> <li>Excel ✓</li> </ul></all> | Billing Group:<br>Sub Group:<br>End Date*:<br>Plan Id:<br>Mask Cardholder ID:<br>Plan Date<br>Optional Columns: | <all> <all>    1/29/2019   Yes   Yes   None</all></all> |                |                 |                                 |              |             |
| Report Delivery                                                                                                    | Options:                                                                                                    |                                                                                                    |                                                         |                |                 |                                 |              |             |
| UI Download 🗹 Er<br>Email address of reci<br>Email address of sen<br>Generate<br>*Field is required.               | nail FTP<br>ipient*:<br>der*: bwilson@amben.com                                                                                                    |                                                                                                    |                                                         |                |                 |                                 |              |             |
|                                                                                                    |                                                                                                    | Weat                                                                                                    | thCare Administration System Versio                     | n: 7.11.7 [10] |                 |                                 |              | ~           |
|                                                                                                    |                                                                                                    |                                                                                                    |                                                         |                |                 |                                 |              | 100% -      |

4. Choose a **Start Date** and **End Date** range for settlement dates for participant card transactions and manual claim reimbursements

Step 4 of <u>12</u>

(we recommend choosing a start date a few banking days prior to the date range you want to examine)

| ୟ ≡                                         | 🗘 Admin                 |                                      | Enter Employee ID                  | Find Advance        | ed Search Last Login: 01/29/2019 13:0 | <sup>12 PM</sup> 👤 My Account | Logout 🕞 🔺 |
|---------------------------------------------|-------------------------|--------------------------------------|------------------------------------|---------------------|---------------------------------------|-------------------------------|------------|
| Employer D                                  | isbursements Report     |                                      |                                    |                     |                                       |                               |            |
| Admin: America                              | n Benefits Group        |                                      |                                    |                     |                                       |                               |            |
| Division:<br>Account Segment                | <all></all>             | Billing Grou<br>Sub Group:           | np: <all> ✓</all>                  |                     |                                       |                               |            |
| Start Date*:<br>Plan Year:<br>Account Type: | 1/1/2018                | End Date*:<br>Plan Id:<br>Mask Cardh | 12/31/2018                         |                     |                                       |                               |            |
| Claim Type:<br>Sort By:                     | All                     | Plan Date     Optional Co            | Jumns: None                        |                     |                                       |                               |            |
| Format:                                     | Excel                   | ·                                    |                                    |                     |                                       |                               |            |
| Report Delivery                             | Options:                |                                      |                                    |                     |                                       |                               |            |
| UI Download 🗹 E                             | mail FTP                |                                      |                                    |                     |                                       |                               |            |
| Email address of sen                        | der*: bwilson@amben.com |                                      |                                    |                     |                                       |                               |            |
| Generate                                    |                         |                                      |                                    |                     |                                       |                               |            |
| *Field is required.                         |                         |                                      |                                    |                     |                                       |                               |            |
|                                             |                         |                                      |                                    |                     |                                       |                               |            |
|                                             |                         |                                      | WealthCare Administration System V | ersion: 7.11.7 [10] |                                       |                               | ~          |
|                                             |                         |                                      |                                    |                     |                                       |                               | 🔍 100% 🔻 🗸 |

Step 5 of 12

## 5. Select "Current", "Previous" or "All" under Plan Year

("All" is recommended, with the option to sort and filter on the final report)

| 🔍 🗮 🌣 Admin                                                                                                    |                                           | Enter Employee ID                         | Find Adva   | anced Search | Last Login: 01/29/2019 13:02 PM | 👤 My Account | Logout 🕞 | ^ |
|----------------------------------------------------------------------------------------------------|-------------------------------------------|-------------------------------------------|-------------|--------------|---------------------------------|--------------|----------|---|
| Employer Disbursement                                                                                                    | ts Report                                 |                                           |             |              |                                 |              |          |   |
| Admin: American Benefits Group                                                                                               | Search All                                |                                           |             |              |                                 |              |          |   |
| Division: <all> Account Segment: <all></all></all>                                                                           | Billing Group:     Sub Group:             | <ali></ali>                               |             |              |                                 |              |          |   |
| Start Date*:     1/1/2018       Plan Year: <select a="" value="">       All     Current       Previous     Previous</select> | End Date*:<br>Plan Id:<br>Mask Cardholder | 12/31/2018                                |             |              |                                 |              |          |   |
| Claim Type: Future<br>Sort By: Employee Name<br>Format: Excel                                                                | Plan Date     Optional Column             | s: None                                   | •           |              |                                 |              |          |   |
| Report Delivery Options:                                                                                                    |                                           |                                           |             |              |                                 |              |          |   |
| UI Download 🗹 Email 🗌 FTP 🗌<br>Email address of recipient*:<br>Email address of sender*: bwi                                 |                                           |                                           |             |              |                                 |              |          |   |
| Generate<br>*Field is required.                                                                                              |                                           |                                           |             |              |                                 |              |          |   |
|                                                                                                    |                                           | WealthCare Administration System Version: | 7.11.7 [10] |              |                                 |              | 100%     | ~ |

6. "All" should be selected under **Plan Year** (particularly if you will be using the Employer Disbursements Report to reconcile drafts against your employer bank account

| ବ ≡                                                                                                    | 🗘 Admin                                                                                              |                  |                                                                       | Ente                                                                 | er Employee ID                                                                                        | Find                | Advanced Search | Last Login: 01/29/2019 13:02 PM | 👤 My Account | Logout 🕞 | ^ |
|----------------------------------------------------------------------------------------------------|----------------------------------------------------------------------------------------------------|------------------|-----------------------------------------------------------------------|----------------------------------------------------------------------|----------------------------------------------------------------------------------------------------|---------------------|-----------------|---------------------------------|--------------|----------|---|
| Employer Di                                                                                                    | isbursemer                                                                                           | nts Report       |                                                                       |                                                                      |                                                                                                    |                     |                 |                                 |              |          |   |
| Admin: Americar                                                                                                    | n Benefits Group 🔽                                                                                   | Search All       |                                                                       |                                                                      |                                                                                                    |                     |                 |                                 |              |          |   |
| Division:<br>Account Segment:<br>Start Date*:<br>Plan Year:<br>Account Type:<br>Claim Type:<br>Sort By:<br>Format:       | <ali><br/><ali><br/>1/1/2018<br/>Ali<br/><ali><br/>Ali<br/>Employee Name<br/>Excel</ali></ali></ali> |                  | Billing<br>Sub Gr<br>End Da<br>Plan Id<br>Mask C<br>Plan Da<br>Option | Group:<br>oup:<br>.te*:<br>:<br>Cardholder ID:<br>ate<br>al Columns: | <all> ✓<br/><all> ✓<br/>12/31/2018<br/><all> ✓<br/>Yes ✓<br/><all> ✓<br/>None</all></all></all></all> |                     |                 |                                 |              |          |   |
| Report Delivery<br>UI Download 🗹 En<br>Email address of reci<br>Email address of sent<br>Generate<br>*Field is required. | Options:                                                                                             | wilson@amben.com |                                                                       | Wealt                                                                | hCare Administration System Ve                                                                        | ersion: 7.11.7 [10] |                 |                                 |              |          | < |
|                                                                                                    |                                                                                                    |                  |                                                                       | weard                                                                | noure normalise duri system ve                                                                        |                     |                 |                                 |              | 🔍 100% 🔻 |   |

### 7. Click Generate

(Using the rest of the Report Delivery Options section is not recommended)

| ବ ≡                                                                                                    | 🌣 Admin                                                                 |                 | Ent                                                                                                    | er Employee ID                                                                                              | Find               | Advanced Search | Last Login: 01/29/2019 13:02 PM | 👤 My Account | Logout 🕞 🔺      |
|----------------------------------------------------------------------------------------------------|-------------------------------------------------------------------------|-----------------|----------------------------------------------------------------------------------------------------|----------------------------------------------------------------------------------------------------|--------------------|-----------------|---------------------------------|--------------|-----------------|
| Employer Di                                                                                                    | sbursemen                                                               | ts Report       |                                                                                                    |                                                                                                    |                    |                 |                                 |              |                 |
| Admin: American                                                                                                    | Benefits Group 🗸                                                        | Search All      |                                                                                                    |                                                                                                    |                    |                 |                                 |              |                 |
| Division:<br>Account Segment:<br>Start Date*:<br>Plan Year:<br>Account Type:<br>Claim Type:<br>Sort By:<br>Format: | <all> <all> <all> All All All All Employee Name Excel</all></all></all> |                 | Billing Group:<br>Sub Group:<br>End Date*:<br>Plan Id:<br>Mask Cardholder ID:<br>Plan Date<br>Optional Columns: | <all> <all>         12/31/2018         <all>         Yes         <all>         None</all></all></all></all> |                    |                 |                                 |              |                 |
| Report Delivery                                                                                                    | Options:<br>ail   FTP  <br>oient*:<br>ler*:                             | ilson@amben.com | Wealt                                                                                                    | thCare Administration System Ve                                                                             | rsion: 7.11.7 [10] |                 |                                 |              |                 |
|                                                                                                    |                                                                         |                 |                                                                                                    |                                                                                                    |                    |                 |                                 |              | € 100% <b>-</b> |

#### Step 8 of 12

## 8. The system will display a "submitted successfully" message

| ବ ≡                                                                                                    | 🏟 Admin                                                                                                    |                                                                     | Ente                                                                                                    | er Employee ID                                                                   | Find          | Advanced Search | Last Login: 01/29/2019 13:02 PM | 👤 My Account | Logout 🕞 🔺 |
|----------------------------------------------------------------------------------------------------|----------------------------------------------------------------------------------------------------|---------------------------------------------------------------------|----------------------------------------------------------------------------------------------------|----------------------------------------------------------------------------------|---------------|-----------------|---------------------------------|--------------|------------|
| Employer Di<br>Your request was sub<br>Admin: American<br>Employer:All                                                                                         | sbursemen<br>mitted successfully<br>Benefits Group                                                                                                    | I <b>ts Report</b><br>7.To view the report go to Resu<br>Search All | lt View page.                                                                                                   |                                                                                  |               | -               |                                 |              |            |
| Division:<br>Account Segment:<br>Start Date*:<br>Plan Year:<br>Account Type:<br>Claim Type:<br>Sort By:<br>Format:                                             | <all> <all> <all> <all> <all> <all> <all> <all> <all <all<="" td=""><td></td><td>Billing Group:<br/>Sub Group:<br/>End Date*:<br/>Plan Id:<br/>Mask Cardholder ID:<br/>Plan Date<br/>Optional Columns:</td><td><all> <all>    12/31/2018   <all>    Yes   <all>    None</all></all></all></all></td><td></td><td></td><td></td><td></td><td></td></all></all></all></all></all></all></all></all></all> |                                                                     | Billing Group:<br>Sub Group:<br>End Date*:<br>Plan Id:<br>Mask Cardholder ID:<br>Plan Date<br>Optional Columns: | <all> <all>    12/31/2018   <all>    Yes   <all>    None</all></all></all></all> |               |                 |                                 |              |            |
| Report Delivery<br>UI Download <equation-block> Err<br/>Email address of recip<br/>Email address of send<br/>Generate<br/>*Field is required.</equation-block> | Options:<br>hail _ FTP _<br>bient*: by                                                                                                    | vilson@amben.com                                                    | Wealt                                                                                                    | thCare Administration System Versio                                              | n: 7.11.7 [5] |                 |                                 |              | ~          |
|                                                                                                    |                                                                                                    |                                                                     |                                                                                                    |                                                                                  |               |                 |                                 |              | 100% -     |

## 9. Click **Reports**, then **Result**, then click **View Reports**

| Q        | ≡                          | 🏟 Admin   |                                    | Enter                             | Employee ID                 |               | ind Advan            | ced Search     | Last Login:                | 01/29/2019 13:02 PM   | My Account | Logout 🕞 | ^ |
|----------|----------------------------|-----------|------------------------------------|-----------------------------------|-----------------------------|---------------|----------------------|----------------|----------------------------|-----------------------|------------|----------|---|
| <b>人</b> | WealthCare<br>Administrati | on System | REPORTS / Result<br>Requested Repo | rts Status                        |                             |               |                      |                |                            |                       |            |          |   |
| 🖽 EMP    | LOYEE                      | ~         |                                    |                                   |                             |               |                      |                |                            |                       |            |          |   |
| 🖸 PRO    | CESSING                    | ~         | Ad American Benefits               | Group 🗸 Employe                   | r:                          |               | None 🗸               | 🛛 List All 🛛 🗾 |                            |                       |            |          |   |
| 💼 EMP    | LOYER                      |           |                                    |                                   |                             |               |                      |                |                            |                       |            |          |   |
| 🖽 PLAN   | V L                        | ×         | Report Category                    |                                   | P                           | anort Namou   |                      |                |                            |                       |            |          |   |
| 🗊 REPO   | ORTS                       | ^         | Request From Date: 1/2             | 22/2019 🛗                         | St                          | atus:         | All                  | ~              |                            |                       |            |          |   |
| Report   | t Schedule                 |           | Request To Lace: 1/2               | 29/2019 🛗                         |                             |               |                      |                |                            |                       |            |          |   |
| Reque    | est                        | ~         |                                    |                                   |                             |               |                      |                |                            |                       |            |          |   |
| Result   | <b>~</b>                   | ^         | Delete Search                      |                                   |                             |               |                      |                |                            |                       |            |          |   |
| View     | Reports                    |           | To view reports with status 'Ge    | nerated', click on the rep        | oort name                   |               |                      |                |                            |                       |            |          |   |
| 📩 USER   | RS                         | ~         | Report Name                        | Status Requeste                   | <u>d Date</u> <u>Format</u> | Admin ID      | Employer Name        | e Acct Type II | <u>Report Dates</u>        | <u>Viewed</u> Deliver | y Method   |          |   |
| 🛃 DOW    | VNLOADS                    | ~         | Report Report                      | Queued 1/29/201                   | 9 Excel 2003 (xls           | ) T00916      | All                  | ALL N/         | A 1/1/2018 -<br>12/31/2018 | N/A Downl             | oad        |          |   |
|          |                            |           | Enrollee Account Balance           | e Generated 1/ 9/201<br>2:30. 2 A | 9<br>M                      |               |                      |                | ne                         | New Downl<br>Email    | oad/<br>*  |          |   |
|          |                            |           | Enrollee Account Balance           | e Generated 1/29/201<br>2:21:20 A | If in t                     | he <b>Sta</b> | atus colu<br>atus "O | umn yo         | U <sub>ne</sub>            | New Downl<br>Email    | oad/<br>⊧  |          |   |
|          |                            |           | Enrollee Account Balance           | e Generated 1/28/201<br>4:02:51 P | or see                      | "Proc         | cessing",            | , keep         | 8/2019                     | New Downl             | oad        |          |   |
|          |                            |           | Enrollee Account Balance           | e Generated 1/28/201<br>2:36:19 P | <sup>9</sup> clicki         | ng Vie        | ew Repo              | orts unt       | il <sup>18/2019</sup>      | New Downl             | oad        |          |   |
|          |                            |           | Enrollee Account Balance           | e Generated 1/28/201<br>2:36:10 P | 9 .<br>M                    | the St        | atus list            | s as           | 8/2019                     | New Downl             | oad        |          |   |
|          |                            |           | Enrollee Account Balance           | e Generated 1/28/201<br>12:40:25  | 9<br>PM                     | "Ge           | nerated              | <i>"</i>       | 8/2019                     | New Downl             | oad        |          |   |
|          |                            |           | Enrollee Account Balance           | e Generated 1/28/201<br>12:30:56  | 9<br>PM (xlsx)              | 100910        | ABGAOTO              | ALL N/         | A 1/28/2019                | New Downl             | oad        |          |   |
|          |                            |           | Enrollee Account Balance           | e Generated 1/28/201<br>12:26:13  | 9 Excel 2007<br>PM (xlsx)   | T00916        | ABGABNET             | ALL N/         | A 1/28/2019                | New Downl             | oad        |          |   |
|          |                            |           | Enrollee Account Balance           | e Generated 1/28/201<br>9:09:59 A | 9 Excel 2007<br>M (xlsx)    | T00916        | ABGDISTECH           | ALL N/         | A 1/28/2019                | New Downl             | oad        |          | ~ |
|          |                            |           |                                    | 1/28/201                          | 9                           |               |                      |                |                            |                       |            | 🔍 100% 🔻 |   |

# 10. Click the name of the report to open it once it has generated (it will be a clickable hyperlink)

| Attps://www.wealthcareadmin.com/ - Wealth( | Care Admin: Requested Reports Status - Ir                      | nternet Explorer             |                            |             |                     |               |                          |                        |        |
|--------------------------------------------|----------------------------------------------------------------|------------------------------|----------------------------|-------------|---------------------|---------------|--------------------------|------------------------|--------|
| 🔍 📃 🌣 Admin                                |                                                                | Enter Emplo                  | ree ID                     | Find A      | dvanced Search      | Last          | t Login: 01/29/2019      | 13:03 РМ 👤 Му Ассои    | nt Log |
| WealthCare<br>Administration System        | REPORTS / Result<br>Requested Reports St                       | atus                         |                            |             |                     |               |                          |                        |        |
| E EMPLOYEE                                 |                                                                |                              |                            |             |                     |               |                          |                        |        |
| 💼 employer 🛛 🗡                             | Admin: American Benefits Group                                 | Employer: Demo               | Group ×                    | Demo Grou   | up 🖂 🗌 List All 💈   | 2             |                          |                        |        |
| ■ REPORTS ^                                |                                                                |                              |                            |             |                     |               |                          |                        |        |
| Request 🗸                                  | Report Category                                                | ×                            | Depart No.                 |             | 1                   |               |                          |                        |        |
| Result ^                                   | Request From Date: 1/22/2019                                   |                              | Status:                    | All         | ✓                   |               |                          |                        |        |
| View Reports                               | Request To Date: 1/29/2019                                     | i                            |                            |             |                     |               |                          |                        |        |
|                                            | To view reports with status 'Generated',           Report Name | click on the report          | ne<br>ed Date Format       | Admin ID Er | mployer Name Acct 1 | ype <u>ID</u> | Report Dates             | Viewed Delivery Method |        |
|                                            | Employer Disbursements Report                                  | Generated 1/29/20<br>1:48:38 | 19 Excel 2003 (xls)        | T00916 A    | ABGABG ALL          | N/A           | 1/1/2019 -<br>1/29/2019  | New Download           |        |
|                                            | Enrollee Account Balance                                       | Generated 1/29/20<br>1:18:34 | 19 Excel 2007<br>PM (xlsx) | T00916 A    | ABGABG ALL          | N/A           | 1/29/2019                | New Download           |        |
|                                            | Enrollee Account Balance                                       | Generated 1/29/20<br>2:21:08 | 19 PDF                     | T00916 A    | ABGABG ALL          | N/A           | None                     | New Download           |        |
|                                            | HSA Payroll Reconciliation Report                              | Generated 1/28/20<br>10:27:3 | 19 Excel 2003 (xls)        | T00916 A    | ABGABG ALL          | N/A           | 1/14/2019 -<br>1/27/2019 | New Download           |        |
|                                            | HSA Account Details Report                                     | Generated 1/28/20<br>10:26:2 | 19 Excel 2003 (xls)        | T00916 A    | ABGABG ABH          | N/A           | 9/1/2018 -<br>12/31/2018 | New Download           |        |
|                                            | Enrollee Account Balance                                       | Generated 1/28/20<br>2:20:44 | 19 PDF                     | T00916 A    | ABGABG ALL          | N/A           | None                     | New Download           |        |
|                                            | Enrollee Account Balance                                       | Generated 1/27/20<br>2:21:15 | 19 PDF                     | T00916 A    | ABGABG ALL          | N/A           | None                     | New Download           |        |
|                                            |                                                                | . 1/26/20                    | 19                         |             |                     |               |                          |                        |        |

#### Step 11 of 12

# 11. Click **Open** from the dialogue bar that pops up (this may vary depending on the web browser that you are using)

| 🔍 🗮 🌣 Admin                                                                                                    | En                                                                                       | ter Employee ID                             | Find Advanced Search                            | Last Login: 01/29/2019 13:03 PM | 👤 My Account 🛛 Logout 🕞 🧖 |
|----------------------------------------------------------------------------------------------------|------------------------------------------------------------------------------------------|---------------------------------------------|-------------------------------------------------|---------------------------------|---------------------------|
| WealthCare<br>Administration System                                                                                                    | REPORTS / Result<br>Requested Reports Status                                             |                                             |                                                 |                                 |                           |
| <ul> <li>■ EMPLOYEE</li> <li>■ EMPLOYER</li> <li>■ EMPLOYER</li> <li>&gt; REPORTS</li> <li>∧</li> <li>Request</li> <li>×</li> <li>Result</li> <li>∧</li> </ul> | Admin: American Benefits Group Cemploy Report Category: All Request From Date: 1/22/2019 | yer: Demo Group<br>Report Nam<br>Status:    | Demo Group V 🗆 List All 🗾<br>ne: All V<br>All V |                                 |                           |
| USERS Y                                                                                                    | Delete Search<br>To view reports with status 'Generated', click on the                   | e report name                               |                                                 |                                 |                           |
|                                                                                                    | Report Name Status                                                                       | Requested Date Format                       | Admin ID Employer Name Acct Typ                 | e ID <u>Report Dates</u> Viewed | Delivery Method           |
|                                                                                                    | Employer Disbursements Report Generated                                                  | Excel 2003 (xls)                            | T00916 ABGABG ALL                               | N/A 1/29/2019 New               | Download                  |
|                                                                                                    | Enrollee Account Balance Generated                                                       | d 1/29/2019 Excel 2007<br>1:18:34 PM (xlsx) | T00916 ABGABG ALL                               | N/A 1/29/2019 New               | Download                  |
|                                                                                                    | Enrollee Account Balance Generated                                                       | d 1/29/2019<br>2:21:08 AM PDF               | T00916 ABGABG ALL                               | N/A None New                    | Download                  |
|                                                                                                    | HSA Payroll Reconciliation Report Generated                                              | d 1/28/2019<br>10:27:36 AM Excel 2003 (xls) | T00916 ABGABG ALL                               | N/A 1/14/2019 - 1/27/2019 New   | Download                  |
|                                                                                                    | HSA Account Details Report Generated                                                     | d 1/28/2019<br>10:26:27 AM Excel 2003 (xls) | T00916 ABGABG ABH                               | N/A 9/1/2018 - 12/31/2018 New   | Download                  |
|                                                                                                    | Enrollee Account Balance Generated                                                       | d 1/28/2019 PDF 2:20:44 AM                  | T00916 ABGABG ALL                               | N/A None New                    | Downlog 4                 |
|                                                                                                    | Enrollee Account Balance Generated                                                       | d 1/27/2019<br>2:21:15 AM PDF               | T00916 ABGABG ALL                               | N/A None New                    | Jownload                  |
|                                                                                                    | Enrollee Account Balance Generated                                                       | d 1/26/2019<br>2:19:01 AM PDF               | T00916 ABGABG ALL                               | N/A None ew                     | Download                  |
|                                                                                                    | Enrollee Account Balance Generated                                                       | d 1/25/2019<br>2:20:08 AM PDF               | T00916 ABGABG ALL                               | N/A None New                    | Download                  |
| Do you wan                                                                                                    | it to open or savehcs-prod-file1_MBIFiles_SSRSRep                                        | ports_T00916_Employer Disbursem             | ents Report168314801292019.xls fr               |                                 | × ad                      |

Step 12 of 12

## 14. Save the Employer Disbursements Report to your computer or company drive

| 📓 🔒 🏂 🗟 🐨 🔘 🗧 Sample Employer Disbursements Report Jan 2019.xlsx. [Compatibility Mode] - Excel                                                                                                    |                 |                |              |              |                |                    |              |              |         |                 |               |
|----------------------------------------------------------------------------------------------------|-----------------|----------------|--------------|--------------|----------------|--------------------|--------------|--------------|---------|-----------------|---------------|
| FILE HOME Menu INSERT PAGE LAYOUT FORMULAS DATA REVIEW VIEW ADD-INS                                                                                                    |                 |                |              |              |                |                    |              |              |         |                 |               |
| File - Edit V. w. Insert - Format - Tools - Data - Window - ? - Draw - 🕞 🔿 Shapes - 🔪 🖂 🖪 - 🗔                                                                                                    |                 |                |              |              |                |                    |              |              |         |                 |               |
|                                                                                                    |                 |                |              |              |                |                    |              |              |         |                 |               |
|                                                                                                    |                 |                |              |              |                |                    |              |              |         |                 |               |
| Arial ▼ 11 ▼ B 〒 〒 〒 〒 〒 〒 〒 〒 12 % ~ 13 - 33 作 〒 田 ▼ 22 ▼ ▲ ▼ 22 ▼ ▲ ■ ▼ 22 ▼ ▲ ■ ▼ □ ▼ ■ ▼ ■ ■ ▼ ■ ▼ ■ ■ ■ ■ ■ ■ ■ ■ ■ |                 |                |              |              |                |                    |              |              |         |                 |               |
| UBit Schweiz AG (www.ubit.ch) Draw - Picture                                                                                                    |                 |                |              |              |                |                    |              |              |         |                 |               |
|                                                                                                    |                 |                |              |              |                |                    |              |              |         |                 |               |
| $02  \checkmark  \downarrow  \swarrow  \checkmark  \checkmark  \int x$                                                                                                    |                 |                |              |              |                |                    |              |              |         |                 |               |
| A B                                                                                                    | С               | D              | E            | F            | G              | Н                  | l. I         | J            | K       | L               | M             |
| 1 Employer Disbursements Report                                                                                                    |                 |                |              |              |                |                    |              |              |         |                 |               |
| 2 American Benefits Group                                                                                                    |                 |                |              |              |                |                    |              |              |         |                 |               |
| 3 12/25/2018 - 01/30/2019                                                                                                    |                 |                |              |              |                |                    |              |              |         |                 |               |
| 4 Report Generated: 1/30/2019 16:12:24                                                                                                    |                 |                |              |              |                |                    |              |              |         |                 |               |
| 5 Employer Division                                                                                                    | Settlement Date | Employee Name  | Employee Id  | Service Date | Claim Type     | Amount             | Check Number | Account Type | Plan Id | Plan Start Date | Plan End Date |
| 6 Your Organization Inc. Home Office                                                                                                    | 01/05/2019      | Arp, Jean      | XXX-XX-6177  | 01/03/2019   | Card           | \$12.00            |              | PKG          | YOI     | 01/01/2018      | 12/31/2018    |
| 7 Your Organization Inc. Home Office                                                                                                    | 01/17/2019      | Arp, Jean      | XXX-XX-6177  | 01/16/2019   | Card           | \$40.00            |              | TRN          | YOI     | 01/01/2018      | 12/31/2018    |
| 8 Your Organization Inc. Home Office                                                                                                    | 01/18/2019      | Arp, Jean      | XXX-XX-6177  | 01/17/2019   | Card           | \$12.00            |              | PKG          | YOI     | 01/01/2019      | 12/31/2019    |
| 9 Your Organization Inc. Home Office                                                                                                    | 01/29/2019      | Arp, Jean      | XXX-XX-6177  | 01/28/2019   | Card           | \$40.00            |              | TRN          | YOI     | 01/01/2018      | 12/31/2018    |
| 10 Your Organization Inc. Distribution Hub                                                                                                    | 01/07/2019      | Lisa, Mona     | XXX-XX-4446  | 01/05/2019   | Card           | \$0.83             |              | TRN          | YOI     | 01/01/2018      | 12/31/2018    |
| 11 Your Organization Inc. Distribution Hub                                                                                                    | 01/07/2019      | Lisa, Mona     | XXX-XX-4446  | 01/05/2019   | Card           | \$120.17           |              | TRN          | YOI     | 01/01/2019      | 12/31/2019    |
| 12 Your Organization Inc. Home Office                                                                                                    | 01/04/2019      | Rivera, Diego  | XXX-XX-8588  | 01/03/2019   | Card           | \$4.00             |              | TRN          | YOI     | 01/01/2018      | 12/31/2018    |
| 13 Your Organization Inc. Home Office                                                                                                    | 01/04/2019      | Rivera, Diego  | XXX-XX-8588  | 01/03/2019   | Card           | \$117.00           |              | TRN          | YOI     | 01/01/2019      | 12/31/2019    |
| 14 Your Organization Inc. Home Office                                                                                                    | 12/29/2018      | Moses, Grandma | XXX-XX-1873  | 12/28/2018   | Card           | \$225.00           |              | FSA          | YOI     | 01/01/2018      | 12/31/2018    |
| 15 Your Organization Inc. Distribution Hub                                                                                                    | 01/04/2019      | Cezanne, Paul  | XXX-XX-4592  | 01/03/2019   | Card           | \$25.00            |              | TRN          | YOI     | 01/01/2018      | 12/31/2018    |
| 17 Your Organization Inc. Distribution Hub                                                                                                    | 01/24/2019      | Cezanne, Paul  | XXX-XX-4592  | 01/23/2019   | Card           | \$19.83            |              |              | VOI     | 01/01/2018      | 12/31/2018    |
| 18 Your Organization Inc. Support Services                                                                                                    | 01/20/2019      | Cezanne, Faul  | XXX-XX-4092  | 01/23/2019   | Card           | φ17.49<br>©1.46    |              | PKC          | VOI     | 01/01/2018      | 12/31/2010    |
| 19 Your Organization Inc. Home Office                                                                                                    | 01/03/2019      | Weiwei Ai      | XXX-XX-0023  | 01/02/2019   | Card           | \$121.00           |              | TRN          | VOL     | 01/01/2010      | 12/31/2010    |
| 20 Your Organization Inc. Home Office                                                                                                    | 12/26/2018      | Lin Maya       | XXX-XX-8148  | 01/01/2018   | Direct Denosit | \$208.34           | 455318       | DCA          | YOI     | 01/01/2018      | 12/31/2018    |
| 21 Your Organization Inc. Home Office                                                                                                    | 01/08/2019      | Lin Maya       | XXX-XX-8148  | 01/01/2018   | Direct Deposit | \$208.32           | 455319       | DCA          | YOI     | 01/01/2018      | 12/31/2018    |
| 22 Your Organization Inc. Home Office                                                                                                    | 01/15/2019      | Lin, Maya      | XXX-XX-8148  | 09/19/2018   | Direct Deposit | \$25.00            | 455320       | FSA          | YOI     | 01/01/2018      | 12/31/2018    |
| 23 Your Organization Inc. Home Office                                                                                                    | 01/15/2019      | Lin, Maya      | XXX-XX-8148  | 03/15/2018   | Direct Deposit | \$815.00           | 455321       | FSA          | YOI     | 01/01/2018      | 12/31/2018    |
| 24 Your Organization Inc. Home Office                                                                                                    | 01/15/2019      | Lin, Maya      | XXX-XX-8148  | 11/01/2018   | Direct Deposit | \$1,150.00         | 455322       | FSA          | YOI     | 01/01/2018      | 12/31/2018    |
| 25 Your Organization Inc. Home Office                                                                                                    | 01/22/2019      | Lin, Maya      | XXX-XX-8148  | 01/29/2018   | Direct Deposit | \$660.00           | 455323       | FSA          | YOI     | 01/01/2018      | 12/31/2018    |
| 26 Your Organization Inc. Home Office                                                                                                    | 01/05/2019      | Newton, Helmut | XXX-XX-6120  | 01/05/2019   | Card           | \$32.06            |              | TRN          | YOI     | 01/01/2019      | 12/31/2019    |
| 27 Your Organization Inc. Home Office                                                                                                    | 01/05/2019      | Newton, Helmut | XXX-XX-6120  | 01/05/2019   | Card           | \$25.12            |              | TRN          | YOI     | 01/01/2019      | 12/31/2019    |
| 28 Your Organization Inc. Home Office                                                                                                    | 01/07/2019      | Newton, Helmut | XXX-XX-6120  | 01/05/2019   | Card           | \$20.30            |              | TRN          | YOI     | 01/01/2019      | 12/31/2019    |
| 29 Your Organization Inc. Home Office                                                                                                    | 01/07/2019      | Newton, Helmut | XXX-XX-6120  | 01/06/2019   | Card           | \$26.78            |              | TRN          | YOI     | 01/01/2019      | 12/31/2019    |
| 30 Your Organization Inc. Home Office                                                                                                    | 01/09/2019      | Newton, Helmut | XXX-XX-6120  | 01/09/2019   | Card           | \$8.49             |              | TRN          | YOI     | 01/01/2019      | 12/31/2019    |
| 31 Your Organization Inc. Home Office                                                                                                    | 01/11/2019      | Newton, Helmut | XXX-XX-6120  | 01/10/2019   | Card           | \$26.29            |              | TRN          | YOI     | 01/01/2019      | 12/31/2019    |
| 32 Your Organization Inc. Home Office                                                                                                    | 01/11/2019      | Newton, Helmut | XXX-XX-6120  | 01/09/2019   | Card           | \$20.98            |              | TRN          | YOI     | 01/01/2019      | 12/31/2019    |
| 33 Your Organization Inc. Home Office                                                                                                    | 01/15/2019      | Newton, Helmut | XXX-XX-6120  | 01/14/2019   | Card           | \$13.87            |              | TRN          | YOI     | 01/01/2019      | 12/31/2019    |
| 34 Your Organization Inc. Home Office                                                                                                    | 01/16/2019      | Newton, Helmut | XXX-XX-6120  | 01/16/2019   | Card           | \$11.87            |              | TRN          | YOI     | 01/01/2019      | 12/31/2019    |
| 35 Your Organization Inc. Home Office                                                                                                    | 01/16/2019      | Newton, Heimut | XXX-XX-6120  | 01/15/2019   | Card           | \$22.48            |              | TRN          | YOI     | 01/01/2019      | 12/31/2019    |
| 30 Your Organization Inc. Home Office                                                                                                    | 01/17/2019      | Newton, Heimut | XXX-XX-0120  | 01/16/2019   | Card           | \$0.14             |              |              | VOI     | 01/01/2019      | 12/31/2019    |
| 38 Your Organization Inc. Home Office                                                                                                    | 01/17/2019      | Newton, Helmut | XXX-XX-0120  | 01/10/2019   | Card           | \$14.89<br>\$10.00 |              |              | VOI     | 01/01/2019      | 12/31/2019    |
| 39 Your Organization Inc. Home Office                                                                                                    | 01/30/2019      | Newton, Helmut | XXX_XX_6120  | 01/20/2019   | Card           | \$12.63<br>\$12.61 |              | TRN          | YOI     | 01/01/2019      | 12/31/2019    |
|                                                                                                    | 0 1130120 13    | newton, nemtut | 700-700-0120 | 0 112012010  | odiu           | ψ13.01             | ļ            | TIMN .       | 101     | 0 110 1120 13   | 12/3/12/13    |